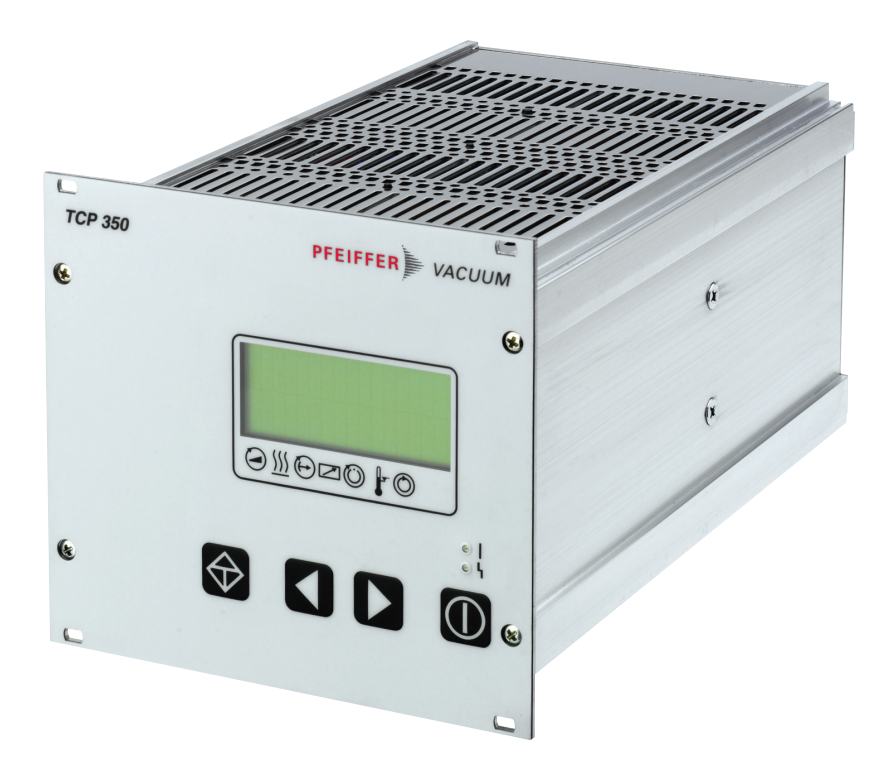

# **OPERATING INSTRUCTIONS**

**Translation of the Original** 

EN

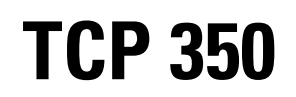

**Electronic drive unit** 

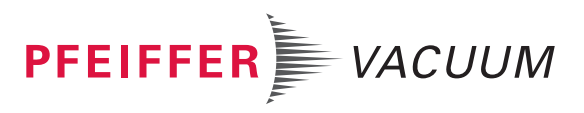

## Dear Customer,

Thank you for choosing a Pfeiffer Vacuum product. Your new electronic drive unit is designed to support you in your individual applications with maximum performance and without malfunctions. The name Pfeiffer Vacuum stands for high-quality vacuum technology, a comprehensive and complete range of top-quality products and first-class service. With this expertise, we have acquired a multitude of skills contributing to an efficient and secure implementation of our product.

Knowing that our product must not interfere with your actual work, we are convinced that our product offers you the solution that supports you in the effective and trouble-free execution of your individual application.

Please read these operating instructions before putting your product into operation for the first time. If you have any questions or suggestions, please feel free to contact <u>info@pfeiffer-vacuum.de</u>.

Further operating instructions from Pfeiffer Vacuum can be found in the <u>Download Center</u> on our website.

## **Disclaimer of liability**

These operating instructions describe all models and variants of your product. Note that your product may not be equipped with all features described in this document. Pfeiffer Vacuum constantly adapts its products to the latest state of the art without prior notice. Please take into account that online operating instructions can deviate from the printed operating instructions supplied with your product.

Furthermore, Pfeiffer Vacuum assumes no responsibility or liability for damage resulting from the use of the product that contradicts its proper use or is explicitly defined as foreseeable misuse.

## Copyright

This document is the intellectual property of Pfeiffer Vacuum and all contents of this document are protected by copyright. They may not be copied, altered, reproduced or published without the prior written permission of Pfeiffer Vacuum.

We reserve the right to make changes to the technical data and information in this document.

## Table of contents

| 1 | Abo        | ut this manual                                | 7        |
|---|------------|-----------------------------------------------|----------|
|   | 1.1        | Validity                                      | 7        |
|   |            | 1.1.1 Applicable documents                    | 7        |
|   | 4.0        | 1.1.2 Variants                                | 7        |
|   | 1.2        | larget group                                  | (        |
|   | 1.3        | 1.3.1 Instructions in the text                | 7        |
|   |            | 1.3.2 Pictographs                             | 8        |
|   |            | 1.3.3 Stickers on the product                 | 8        |
|   |            | 1.3.4 Abbreviations                           | 8        |
| 2 | Safe       | stv                                           | 10       |
| - | 2.1        | General safety information                    | 10       |
|   | 2.2        | Safety instructions                           | 10       |
|   | 2.3        | Safety precautions                            | 11       |
|   | 2.4        | Limits of use of the product                  | 12       |
|   | 2.5        | Proper use                                    | 12       |
|   | 2.6        | Foreseeable improper use                      | 12       |
|   | 2.7        | Personnel qualification                       | 12       |
| 3 | Proc       | duct description                              | 13       |
|   | 3.1        | Identifying the product                       | 13       |
|   | 3.2        | Product features                              | 13       |
|   | 3.3<br>3.4 | Connections                                   | 13       |
|   | 3.5        | Scope of delivery                             | 14       |
| 4 | Inst       | allation                                      | 15       |
| - | 4.1        | Preparing for installation                    | 15       |
|   | 4.2        | Installing the device in a rack               | 15       |
|   | 4.3        | Connecting turbopump                          | 15       |
|   | 4.4        | Connection diagram                            | 16       |
|   | 4.5        | "SERVICE" connection                          | 19       |
|   | 4.6        | "REMOTE" connection                           | 20       |
|   |            | 4.6.1 Voltage supply                          | 21       |
|   |            | 4.6.2 Inputs                                  | 21       |
|   |            | 4.6.4 Relay contacts                          | 23<br>23 |
|   | 47         | Connecting accessories                        | 23       |
|   | 4.8        | Connecting gauges                             | 24       |
|   | 4.9        | Connecting the electrical supply              | 25       |
|   |            | 4.9.1 Grounding unit                          | 25       |
|   |            | 4.9.2 Connecting to mains power supply        | 25       |
| 5 | Inter      | rfaces                                        | 27       |
|   | 5.1        | Interface RS-485                              | 27       |
|   | 5.2        | Cross-linked via the RS-485 connection        | 27       |
|   | 5.3        | Pfeiffer Vacuum protocol for RS-485 interface | 28       |
|   |            | 5.3.1 Lelegram trame                          | 28       |
|   |            | 5.3.2 Telegram description                    | 28       |
|   |            | 5.3.4 Telegram example 2                      | 29       |
|   |            | 5.3.5 Data types                              | 29       |
| 6 | Para       | ameter set                                    | 31       |
| - | 6.1        | General                                       | 31       |
|   | 6.2        | Control commands                              | 31       |
|   |            |                                               |          |

|    | 6.3                                                   | Status requests                                                                                                    | 32                                                                                     |
|----|-------------------------------------------------------|----------------------------------------------------------------------------------------------------|----------------------------------------------------------------------------------------|
|    | 6.4                                                   | Reference value inputs                                                                                                    | 34                                                                                     |
| 7  | <b>Oper</b><br>7.1<br>7.2<br>7.3<br>7.4<br>7.5<br>7.6 | ation<br>Switching on unit<br>LC-display<br>Status symbols<br>Key functions<br>Displaying and configuring parameters<br>Configuring the connections with the Pfeiffer Vacuum parameter set<br>7.6.1 General<br>7.6.2 Configuring digital output and relay<br>7.6.3 Configuring analog output<br>7.6.4 Configuring accessory connection<br>Operating modes                                                                                                    | <b>35</b><br>35<br>36<br>36<br>37<br>37<br>37<br>38<br>38<br>38<br>38<br>38            |
|    | 7.8<br>7.9<br>7.10                                    | <ul> <li>7.7.1 Remote control</li> <li>7.7.2 Gas type-dependent operation</li> <li>7.7.3 Run-up time</li> <li>7.7.4 Setting rotation speed switchpoint</li> <li>7.7.5 Rotation speed setting mode</li> <li>7.6 Confirming speed specification</li> <li>7.7.7 Stand-by</li> <li>7.7.8 Backing pump operating modes</li> <li>7.7.9 Operation with accessories</li> <li>7.7.10Venting modes</li> <li>7.7.11Transmitter operation</li> <li>Switching on connected vacuum pump</li> <li>Switching off vacuum pump</li> <li>Operation monitoring</li> <li>7.10.1Operating mode display via LED</li> <li>7.10.2Temperature monitoring</li> </ul> | 39<br>39<br>40<br>41<br>41<br>42<br>42<br>43<br>43<br>44<br>44<br>44<br>44<br>44<br>45 |
| 8  | 7.11<br><b>Main</b> t                                 | Switching off unit                                                                                                    | 45<br><b>46</b>                                                                        |
| 9  | <b>Recy</b>                                           | <b>cling and disposal</b>                                                                                                    | <b>47</b>                                                                              |
|    | 9.1                                                   | General disposal information                                                                                                    | 47                                                                                     |
|    | 9.2                                                   | Dispose of electronic drive unit                                                                                                    | 47                                                                                     |
| 10 | <b>Malfu</b>                                          | Inctions                                                                                                    | <b>48</b>                                                                              |
|    | 10.1                                                  | General                                                                                                    | 48                                                                                     |
|    | 10.2                                                  | Error codes                                                                                                    | 48                                                                                     |
| 11 | Servi                                                 | ce solutions by Pfeiffer Vacuum                                                                                                    | 50                                                                                     |
| 12 | <b>Acce</b>                                           | ssories                                                                                                    | <b>52</b>                                                                              |
|    | 12.1                                                  | Ordering accessories                                                                                                    | 52                                                                                     |
| 13 | <b>Tech</b>                                           | nical data and dimensions                                                                                                    | <b>53</b>                                                                              |
|    | 13.1                                                  | Technical data                                                                                                    | 53                                                                                     |
|    | 13.2                                                  | Dimension drawings                                                                                                    | 53                                                                                     |
|    | Decla                                                 | aration of conformity                                                                                                    | 54                                                                                     |

## List of tables

| Tbl. 1:  | Stickers on the product                                                            | 8  |
|----------|------------------------------------------------------------------------------------|----|
| Tbl. 2:  | Abbreviations used in this document                                                | 9  |
| Tbl. 3:  | Permissible ambient conditions                                                     | 12 |
| Tbl. 4:  | Product features                                                                   | 13 |
| Tbl. 5:  | Connection description of the electronic drive unit                                | 14 |
| Tbl. 6:  | Characteristics of the RS232 service interface                                     | 20 |
| Tbl. 7:  | Assignment of RJ-45 connecting socket of service interface                         | 20 |
| Tbl. 8:  | Logic levels of digital inputs and outputs                                         | 20 |
| Tbl. 9:  | Connection assignment of 26-pin "REMOTE" connection                                | 21 |
| Tbl. 10: | Connection cable TCP350 – turbopump with variants of the accessory con-<br>nection | 24 |
| Tbl. 11: | Available types of gauges                                                          | 24 |
| Tbl. 12: | Features of the RS-485 interface                                                   | 27 |
| Tbl. 13: | Connection assignment of the RS-485 connecting socket RJ-45                        | 27 |
| Tbl. 14: | Explanation and meaning of the parameters                                          | 31 |
| Tbl. 15: | Control commands                                                                   | 32 |
| Tbl. 16: | Status requests                                                                    | 33 |
| Tbl. 17: | Reference value inputs                                                             | 34 |
| Tbl. 18: | Self-test, internal requests after switching on                                    | 35 |
| Tbl. 19: | Meaning of functions and layout of the LC-display                                  | 36 |
| Tbl. 20: | Status symbols and display                                                         | 36 |
| Tbl. 21: | Description of key functions on control panel                                      | 37 |
| Tbl. 22: | Selecting and editing parameters                                                   | 37 |
| Tbl. 23: | Configure parameter [P:019]                                                        | 38 |
| Tbl. 24: | Configure parameter [P:055]                                                        | 38 |
| Tbl. 25: | Configure parameter                                                                | 38 |
| Tbl. 26: | Characteristic nominal rotation speeds of the turbopumps                           | 41 |
| Tbl. 27: | Backing pump operating modes                                                       | 42 |
| Tbl. 28: | Examples of displays for the transmitter                                           | 44 |
| Tbl. 29: | Examples of displays for the actual pressure value                                 | 44 |
| Tbl. 30: | Behavior and meaning of the LED display                                            | 45 |
| Tbl. 31: | Error messages of the electronic drive unit                                        | 49 |
| Tbl. 32: | Warning messages of the electronic drive unit                                      | 49 |
| Tbl. 33: | Accessories                                                                        | 52 |
| Tbl. 34: | TCP 350                                                                            | 53 |

# List of figures

| Fig. 1:  | Position of the stickers on the product                            | 8  |
|----------|--------------------------------------------------------------------|----|
| Fig. 2:  | TCP 350 connections and manual control elements                    | 13 |
| Fig. 3:  | Connecting turbopump to electronic drive unit                      | 16 |
| Fig. 4:  | Connection diagram for TCP350 with M12 accessory connection        | 17 |
| Fig. 5:  | Connection diagram for TCP350 with M8 accessory connection         | 18 |
| Fig. 6:  | Connection diagram for TCP350 with RJ45 accessory connection       | 19 |
| Fig. 7:  | Rotation speed control mode pin 7 and pin 26                       | 22 |
| Fig. 8:  | Connection of the grounding cable to the TCP 350                   | 25 |
| Fig. 9:  | Cross-linking of turbopumps via RS-485 interface                   | 28 |
| Fig. 10: | LC-display, overview                                               | 35 |
| Fig. 11: | Schematic diagram of power characteristics, example of heavy gases | 40 |
|          | [P:027] = 0                                                        |    |
| Fig. 12: | Rotation speed switch point active                                 | 41 |
| Fig. 13: | Dimensions TCP 350                                                 | 53 |

## 1 About this manual

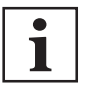

IMPORTANT

Read carefully before use. Keep the manual for future consultation.

## 1.1 Validity

This operating instructions is a customer document of Pfeiffer Vacuum. The operating instructions describe the functions of the named product and provide the most important information for the safe use of the device. The description is written in accordance with the valid directives. The information in this operating instructions refers to the product's current development status. The document shall remain valid provided that the customer does not make any changes to the product.

### **1.1.1 Applicable documents**

| TCP 350                   | Operating instructions            |
|---------------------------|-----------------------------------|
| Declaration of conformity | A component of these instructions |

### 1.1.2 Variants

These instructions apply to electronic drive units with connection cable and the following accessory connections:

- TCP 350 with M8 accessory connection
- TCP 350 with M12 accessory connection
- TCP 350 with RJ45 accessory connection

## 1.2 Target group

These operating instructions are aimed at all persons performing the following activities on the product:

- Transportation
- Setup (Installation)
- Usage and operation
- Decommissioning
- Maintenance and cleaning
- Storage or disposal

The work described in this document is only permitted to be performed by persons with the appropriate technical qualifications (expert personnel) or who have received the relevant training from Pfeiffer Vacuum.

## 1.3 Conventions

### 1.3.1 Instructions in the text

Usage instructions in the document follow a general structure that is complete in itself. The required action is indicated by an individual step or multi-part action steps.

#### Individual action step

A horizontal, solid triangle indicates the only step in an action.

This is an individual action step.

#### Sequence of multi-part action steps

The numerical list indicates an action with multiple necessary steps.

- 1. Step 1
- 2. Step 2
- 3. ...

### 1.3.2 Pictographs

Pictographs used in the document indicate useful information.

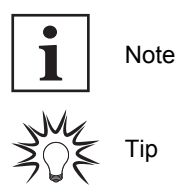

### 1.3.3 Stickers on the product

This section describes all the stickers on the product along with their meanings.

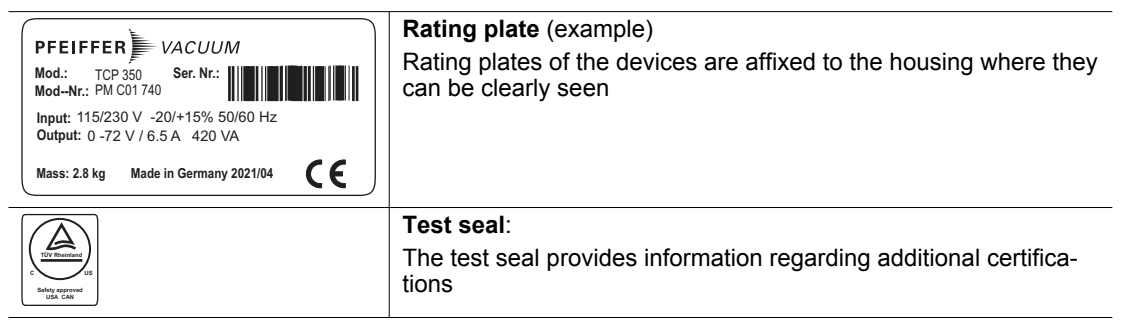

Tbl. 1: Stickers on the product

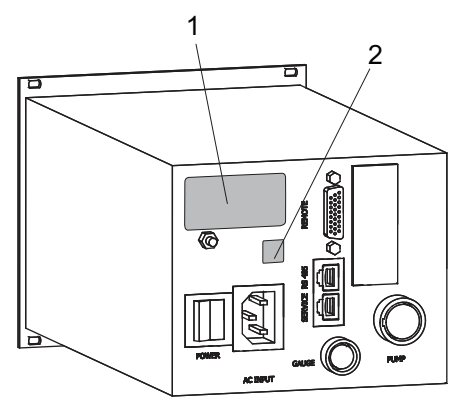

Fig. 1: Position of the stickers on the product

1 Rating plate 2 Test seal

## 1.3.4 Abbreviations

| Abbreviation | Meaning in this document                                        |
|--------------|-----------------------------------------------------------------|
| AC           | Alternating Current voltage                                     |
| APR          | Piezo transmitter                                               |
| CMR          | Capacitive transmitter CMR                                      |
| DC           | Direct Current voltage                                          |
| DCU          | Display Control Unit                                            |
| f            | Rotation speed value of a vacuum pump (frequency, in rpm or Hz) |
| LC           | Liquid crystal                                                  |
| LED          | Light emitting diode                                            |
| MPT          | Pirani/Cold cathode transmitter                                 |
| PCR          | Pirani/Capacitive transmitter                                   |
| PKR          | Pirani/Cold cathode transmitter                                 |

| Abbreviation | Meaning in this document                                                                                                    |
|--------------|----------------------------------------------------------------------------------------------------|
| PPT          | Pirani transmitter                                                                                                    |
| [P:xxx]      | Electronic drive unit control parameters. Printed in bold as a three-digit number in square brackets. Frequently displayed in conjunction with a short description. |
|              | Example: [P:312] software version                                                                                                    |
| RPT          | Piezo/Pirani transmitter RP                                                                                                    |
| RS-485       | Standard for a physical interface for asynchronous serial data transmission (Recommended Standard)                                                                  |
| S1           | Switch on power supply pack                                                                                                    |
| Т            | Temperature (in °C)                                                                                                    |
| тс           | Turbopump electronic drive unit (turbo controller)                                                                                                    |
| ТСР          | Turbopump electronic drive unit with integrated power supply pack                                                                                                   |
| ТМР          | Turbomolecular pump                                                                                                    |
| TPR          | Pirani transmitter                                                                                                    |

Tbl. 2: Abbreviations used in this document

## 2 Safety

## 2.1 General safety information

The following 4 risk levels and 1 information level are taken into account in this document.

#### A DANGER

#### Immediately pending danger

Indicates an immediately pending danger that will result in death or serious injury if not observed.

Instructions to avoid the danger situation

#### **WARNING**

#### Potential pending danger

Indicates a pending danger that could result in death or serious injury if not observed.

Instructions to avoid the danger situation

#### 

#### Potential pending danger

Indicates a pending danger that could result in minor injuries if not observed.

► Instructions to avoid the danger situation

#### NOTICE

#### Danger of damage to property

Is used to highlight actions that are not associated with personal injury.

Instructions to avoid damage to property

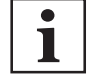

Notes, tips or examples indicate important information about the product or about this document.

## 2.2 Safety instructions

All safety instructions in this document are based on the results of the risk assessment carried out in accordance with Low Voltage Directive 2014/35/EU. Where applicable, all life cycle phases of the product were taken into account.

#### **Risks during installation**

#### **DANGER**

#### Danger to life from electric shock

Touching exposed and voltage-bearing elements causes an electric shock. Improper connection of the mains supply leads to the risk of touchable live housing parts. There is a risk to life.

- Before the installation, check that the connection leads are voltage-free.
- Make sure that electrical installations are only carried out by qualified electricians.
- Provide adequate grounding for the device.
- After connection work, carry out an earthed conductor check.

#### **WARNING**

#### Risk of danger to life through missing mains disconnection device

The vacuum pump and electronic drive unit are **not** equipped with a mains disconnection device (mains switch).

- Install a mains disconnection device according to SEMI-S2.
- Install a circuit breaker with an interruption rating of at least 10,000 A.

## **WARNING**

#### Risk of fatal injury due to electric shock on account of incorrect installation

The device's power supply uses life-threatening voltages. Unsafe or improper installation can lead to life-threatening situations from electric shocks obtained from working with or on the unit.

- Ensure safe integration into an emergency off safety circuit.
- Do not carry out your own conversions or modifications on the unit.

#### **Risks during operation**

#### **WARNING**

#### Danger to life from electric shock in the event of a fault

In the event of a fault, devices connected to the mains may be live. There is a danger to life from electric shock when making contact with live components.

Always keep the mains connection freely accessible so you can disconnect it at any time.

#### **Risks during maintenance**

### **WARNING**

#### Danger to life from electric shock during maintenance and service work

The device is only completely de-energized when the mains plug has been disconnected and the vacuum pump is at a standstill. There is a danger to life from electric shock when making contact with live components.

- ▶ Before performing all work, switch off the main switch.
- ▶ Wait until the vacuum pump comes to a standstill (rotation speed =0).
- Disconnect all connection cables.
- Remove the mains plug from the device.
- Secure the device against unintentional restarting.

#### **Risks during troubleshooting**

### **WARNING**

#### Danger to life from electric shock in the event of a fault

In the event of a fault, devices connected to the mains may be live. There is a danger to life from electric shock when making contact with live components.

Always keep the mains connection freely accessible so you can disconnect it at any time.

## 2.3 Safety precautions

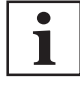

#### Duty to provide information on potential dangers

The product holder or user is obliged to make all operating personnel aware of dangers posed by this product.

Every person who is involved in the installation, operation or maintenance of the product must read, understand and adhere to the safety-related parts of this document.

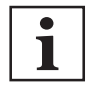

#### Infringement of conformity due to modifications to the product

The Declaration of Conformity from the manufacturer is no longer valid if the operator changes the original product or installs additional equipment.

 Following the installation into a system, the operator is required to check and re-evaluate the conformity of the overall system in the context of the relevant European Directives, before commissioning that system.

#### General safety precautions when handling the product

- Observe all applicable safety and accident prevention regulations.
- Check that all safety measures are observed at regular intervals.

- Recommendation: Establish a secure connection to the earthed conductor (PE); protection class I.
- ► Never disconnect plug connections during operation.
- Keep lines and cables away from hot surfaces (> 70 °C).
- Do not carry out your own conversions or modifications on the unit.
- Observe the unit protection degree prior to installation or operation in other environments.
- Only disconnect the electronic drive unit when the equipment has reached a complete standstill and the supply voltage from the vacuum pump has been discontinued.

## 2.4 Limits of use of the product

| Installation location                        | weatherproof (internal space) |
|----------------------------------------------|-------------------------------|
| Air pressure                                 | 750 hPa to 1060 hPa           |
| Installation altitude                        | max. 2000 m                   |
| Rel. air humidity                            | max. 80%, at T < 31°C,        |
|                                              | up to max. 50% at T < 40°C    |
| Protection class (according to IEC 61010)    | 1                             |
| Degree of pollution (according to IEC 61010) | 2                             |
| Overvoltage category                         | 11                            |
| Protection degree                            | IP20                          |
| Ambient temperature                          | +5 ° to +40 °C                |
|                                              |                               |

#### Tbl. 3: Permissible ambient conditions

#### 2.5 Proper use

 The electronic drive unit is used exclusively for the operation of Pfeiffer Vacuum turbopumps and their accessories.

### 2.6 Foreseeable improper use

Improper use of the product invalidates all warranty and liability claims. Any use that is counter to the purpose of the product, whether intentional or unintentional, is regarded as misuse, in particular:

- Connection to power supplies that do not comply with the provisions of IEC 61010 or IEC 60950
- Operation with excessively high irradiated heat output
- Use in areas with ionizing radiation
- · Operation in explosion-hazard areas
- · Use of accessories or spare parts that are not listed in these instructions

## 2.7 Personnel qualification

The work described in this document may only be carried out by persons who have appropriate professional qualifications and the necessary experience or who have completed the necessary training as provided by Pfeiffer Vacuum.

#### **Training people**

- 1. Train the technical personnel on the product.
- Only let personnel to be trained work with and on the product when under the supervision of trained personnel.
- 3. Only allow trained technical personnel to work with the product.
- Before starting work, make sure that the commissioned personnel have read and understood these operating instructions and all applicable documents, in particular the safety, maintenance and repair information.

## 3 Product description

## 3.1 Identifying the product

- To ensure clear identification of the product when communicating with Pfeiffer Vacuum, always keep all of the information on the rating plate to hand.
- Learn about certifications through test seals on the product or at <u>www.certipedia.com</u> with company ID no. <u>000021320</u>.

## 3.2 Product features

| Feature                   | TCP 350                        |
|---------------------------|--------------------------------|
| Connection panel          | Standard                       |
| suitable for              | Turbopumps from Compact series |
|                           | Turbopumps from HiPace series  |
| Mains frequency           | 50/60 Hz                       |
| Mains connection voltage  | 95 – 265 V AC                  |
| Current consumption, max. | 4 A                            |
| Power consumption, max.   | 420 VA                         |
| Internal fuse             | 10 A, fast-acting              |
|                           |                                |

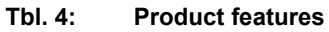

## 3.3 Function

The electronic drive unit TCP 350 is used for external voltage supply, control and monitoring of turbopumps and connected peripheral devices. It is also possible to connect a pressure gauge.

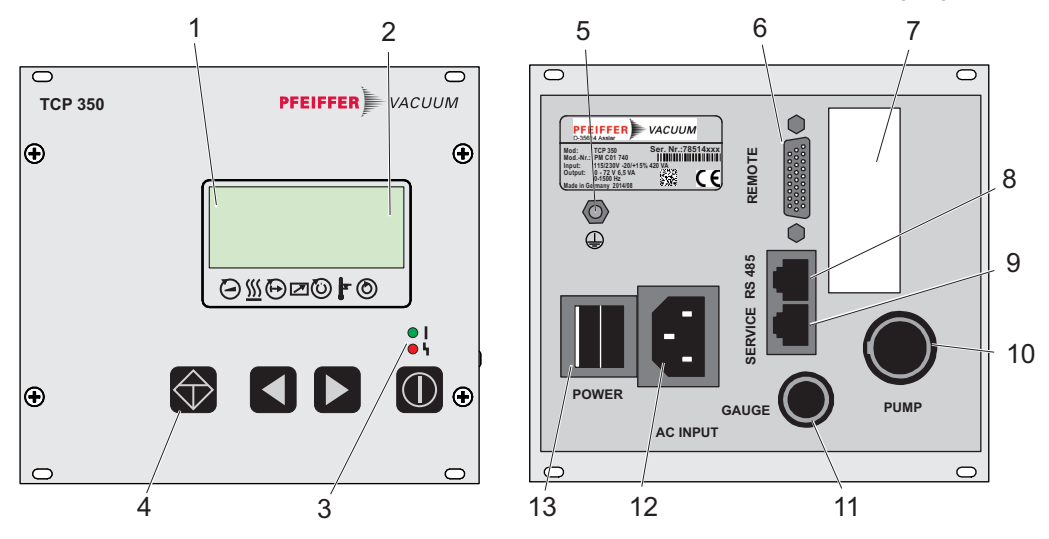

Fig. 2: TCP 350 connections and manual control elements

- 1 LC display, illuminated
- 2 Status symbols
- 3 LED operating mode display
- 4 Controls
- 5 Grounding connection PE 6 "REMOTE" connection
- 7 Module for additional interfaces, optional: Profibus, DeviceNet or Profinet
- 8 "RS 485" connection
- 9 "SERVICE" connection
- 10 "PUMP" connection 11 "GAUGE" connection
- 11 "GAUGE" connection12 "AC INPUT" mains connection
- 12 "AC INPUT" mains connection13 "POWER" mains switch

## 3.4 Connections

|           | POWER / AC INPUT                                                                                                    |
|-----------|----------------------------------------------------------------------------------------------------|
|           | Housing connector C14 for the voltage supply with mains switch                                                                                                    |
|           | <b>PUMP</b><br>Round plug connector, 19-pin bushing with three-point bayonet coupling for con-<br>necting a Pfeiffer Vacuum turbopump with connection cables of various lengths (up<br>to max. 110 m in the standard version). |
| 0         | <b>REMOTE</b><br>High-density D-sub socket with 26 pins for connection and configuration of a re-<br>mote control.                                                                                                    |
| 8         | RS485                                                                                                    |
| ↑ <u></u> | RJ45 plug contact, 8-pin for connecting Pfeiffer Vacuum control units (e.g. HPU or a PC) with RS485/RS232 or RS485/USB adapter.                                                                                                |
| 8         | SERVICE                                                                                                    |
| ↑ <u></u> | RJ45 plug contact, 8-pin for service purposes.                                                                                                    |
|           | GAUGE                                                                                                    |
|           | Round plug connector, 6-pin bushing for pressure measure for the connection of a                                                                                                    |
|           | Pteiffer Vacuum analog gauge from the ActiveLine series.                                                                                                    |

Tbl. 5: Connection description of the electronic drive unit

## 3.5 Scope of delivery

- TCP 350, external electronic drive unit for turbopumps
- Mating plug for the "REMOTE" connection (type-dependent)
- Fixing materials
- Operating instructions

## 4 Installation

## 4.1 Preparing for installation

#### General comments regarding installation

- Choose a site for installation where access to the product and to supply lines is possible at all times.
- ► Install the device upright.
- Respect the ambient conditions stated for the area of use.
- A minimum distance of 50 mm from the upper cooling vents to adjacent components must be maintained.
- Ensure adequate cooling options, e.g., in the control cabinet.

## 4.2 Installing the device in a rack

### NOTICE

#### Damage caused by overheating

The ambient temperature must not exceed the permissible operating temperature of the device.

- Make sure there is unobstructed circulation of air when installing the device.
- Periodically check and clean the installed air filter, if necessary.

The device is suitable for installation in a 19" mounting rack 3HE in accordance with DIN 41494. **Installing the device in a rack** 

- 1. Install guide rails in the rack as required.
- 2. Push the device upright into the rack all the way to the front panel.
- 3. Secure the front panel with 4 collar screws and plastic nipples included in the shipment.

## 4.3 Connecting turbopump

#### **WARNING**

#### Danger to life from electric shock during maintenance and service work

The device is only completely de-energized when the mains plug has been disconnected and the turbopump is at a standstill. There is a danger to life from electric shock when making contact with live components.

- ▶ Before performing all work, switch off the main switch.
- ► Wait until the turbopump comes to a standstill (rotation speed =0).
- Remove the mains plug from the device.
- Secure the device against unintentional restarting.

The external connection of a Pfeiffer Vacuum turbopump to the electronic drive unit TCP 350 is possible with screened connection cables in different lengths from the Pfeiffer Vacuum accessories range.

#### Assignment of plugs and bushings

- Round connector, 19-pin for connecting to the electronic drive unit TCP 350.
- Bushing, 8-pin with 2 control cables for accessories and grounding cable for connecting to the turbopump.

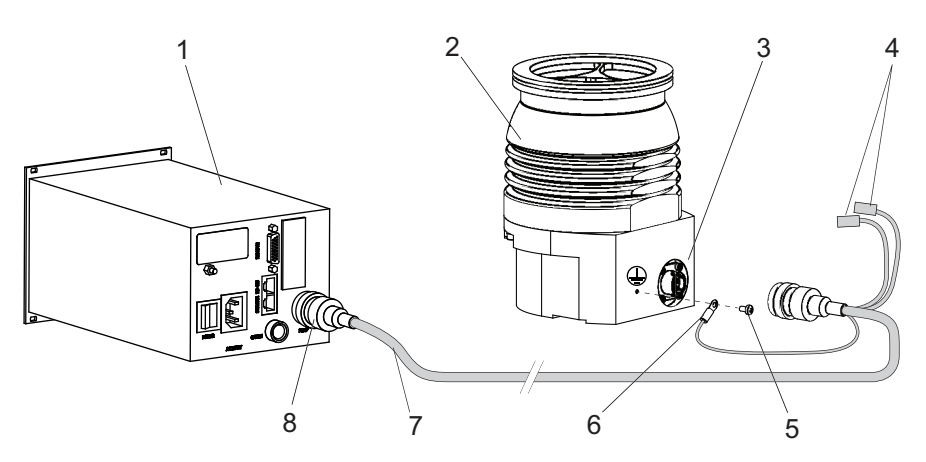

#### Fig. 3: Connecting turbopump to electronic drive unit

- Electronic drive unit TCP 350
- 2 Turbopump
- Connection "vacuum pump" 3 4
  - Accessory connections
- **Fixing materials** 5 6
- PE grounding cable
- Pump connection cable Connection "PUMP" to TCP 7 8

#### Procedure

- 1. Use the respective connection cable from the electronic drive unit scope of delivery or from the accessories range.
- 2. Secure the electrical connection with the bayonet screw connections.
- 3. Connect the grounding cable to the grounding connection of the turbopump.

## 4.4 Connection diagram

#### A DANGER

#### Danger to life from electric shock

When establishing the voltages that exceed the specified safety extra-low voltage (according to IEC 60449 and VDE 0100), the insulating measures will be destroyed. There is a danger to life from electric shock at the communication interfaces.

Connect only suitable devices to the bus system.

#### **WARNING**

#### Risk of injury due to incorrect installation

Dangerous situations may arise from unsafe or incorrect installation.

- Do not carry out your own conversions or modifications on the unit.
- Ensure the integration into an Emergency Off safety circuit.

|   | l |
|---|---|
| 1 | l |
|   | l |
|   |   |

#### Contact load for the accessory connections to "accessory"

- 1. Note the maximum contact load of 200 mA per connection.
- 2. However, do not exceed the total sum of the load of all connections of 450 mA.

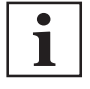

#### Potential-free connections

- All inputs and outputs of the "REMOTE" and "RS-485" connections are galvanically separate from the mains voltage and from the signals on the pump plug.
- The contacts of relays 1 and 2 are potential-free.

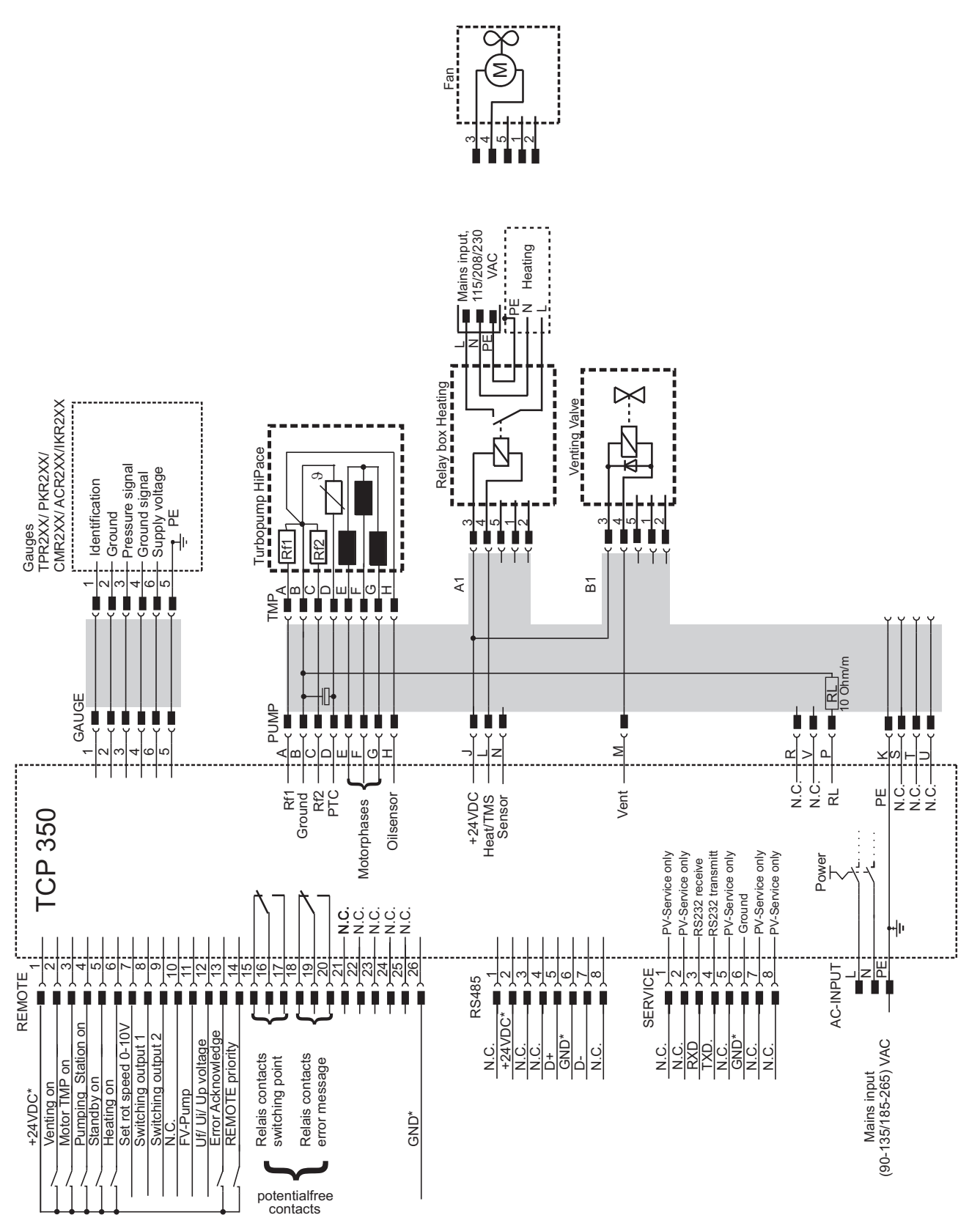

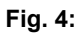

Connection diagram for TCP350 with M12 accessory connection

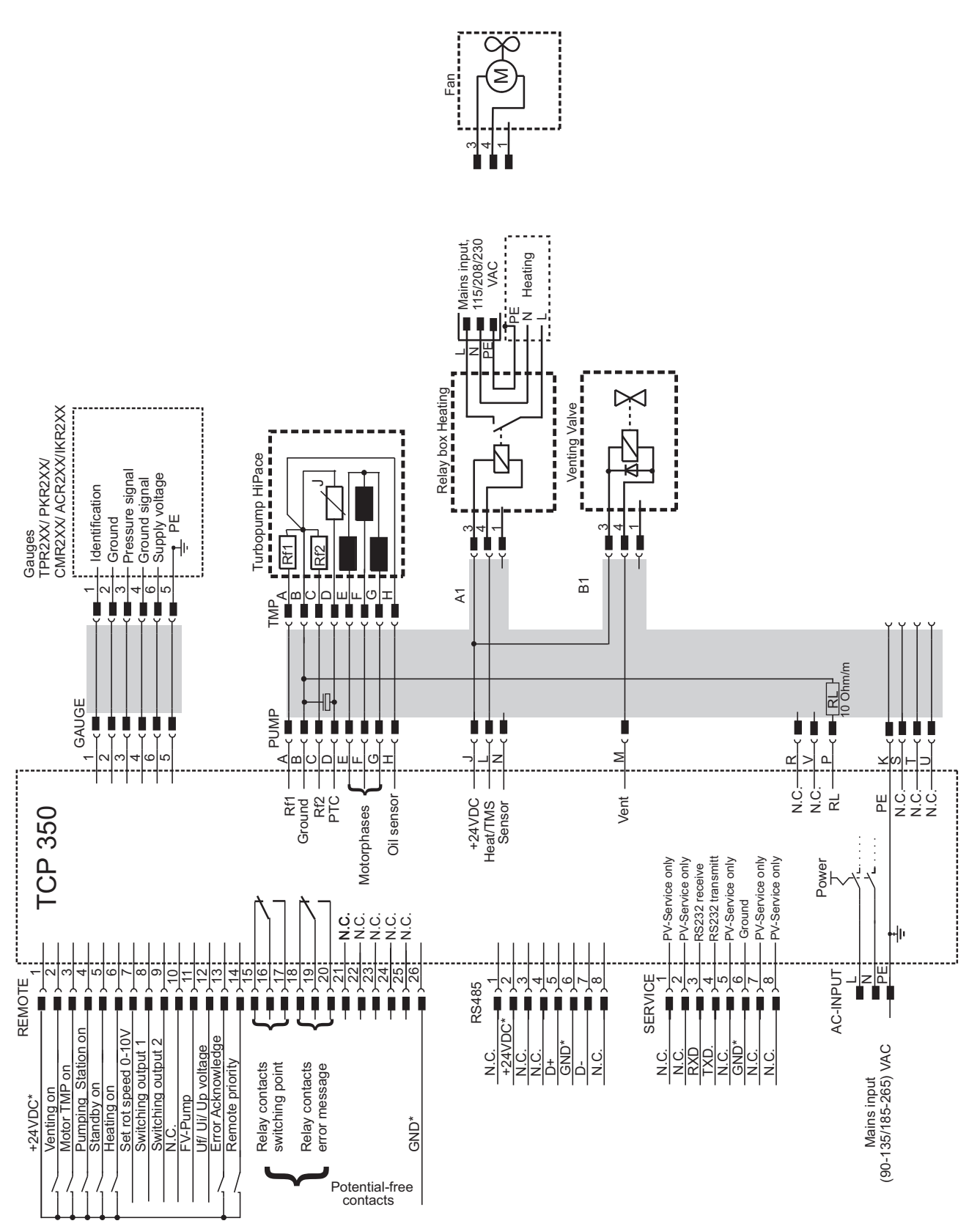

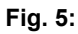

Connection diagram for TCP350 with M8 accessory connection

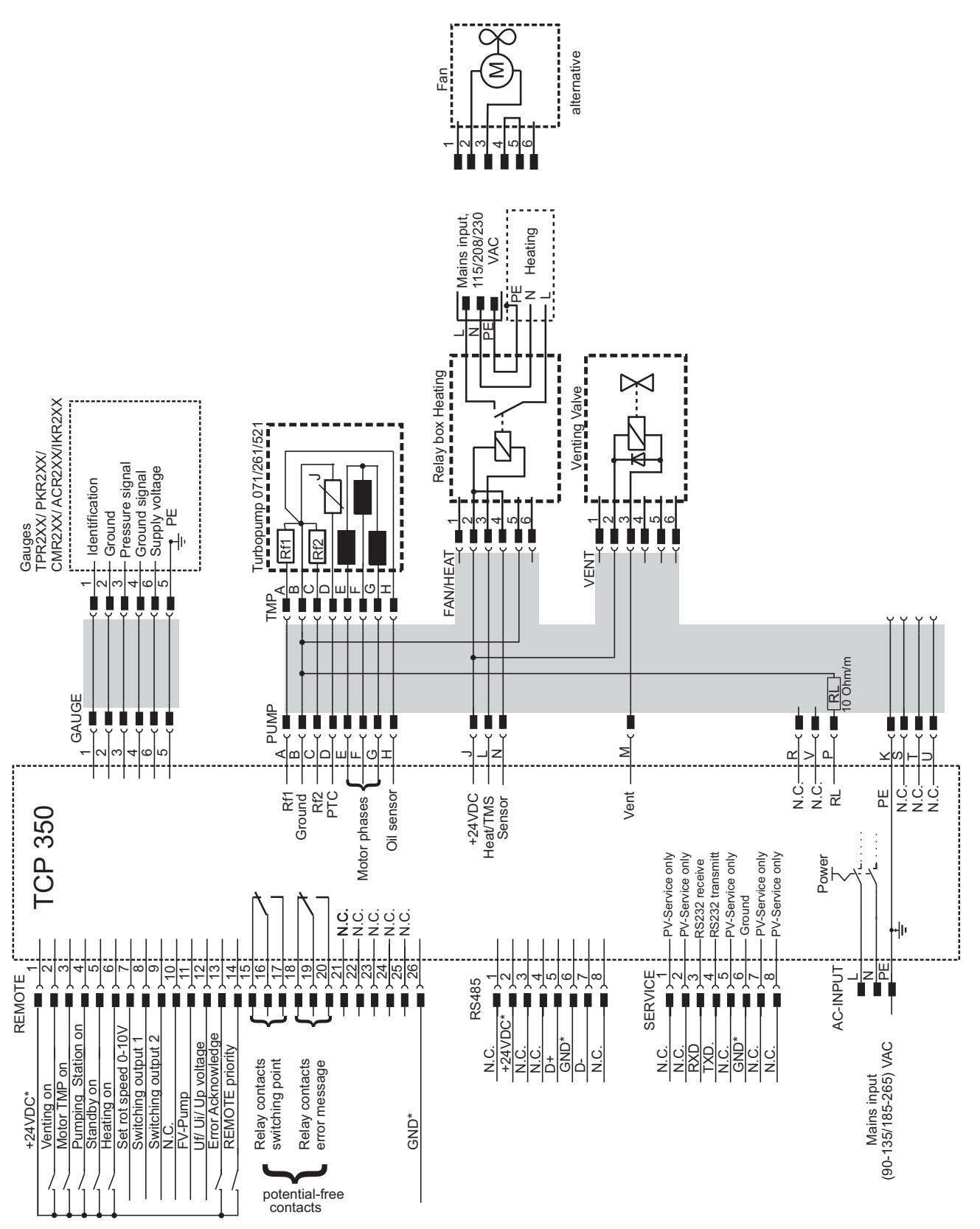

Fig. 6:

Connection diagram for TCP350 with RJ45 accessory connection

## 4.5 "SERVICE" connection

The connection with the "SERVICE" designation on the electronic drive unit is used exclusively for service and configuration purposes. The connections are galvanically safe and are isolated from the maximum supply voltage for the electronic drive unit. The electrical connections are optically decoupled internally.

| Designation      | Value            |
|------------------|------------------|
| Serial interface | RS-232           |
| Baud rate        | 9600 Baud        |
| Data word length | 8 bit            |
| Parity           | none (no parity) |
| Start bits       | 1                |
| Stop bits        | 12               |

#### Tbl. 6: Characteristics of the RS232 service interface

|       | Pin | Assignment   |
|-------|-----|--------------|
| 8     | 1   | Service only |
| Ē]    | 2   | Service only |
| 1—[崔] | 3   | RS-232 RxD   |
|       | 4   | RS-232 TxD   |
|       | 5   | Service only |
|       | 6   | GND          |
|       | 7   | Service only |
|       | 8   | Service only |

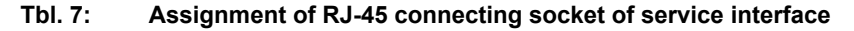

## 4.6 "REMOTE" connection

The 26-pin D-sub connection with the "REMOTE" designation offers the possibility to operate the electronic drive unit via remote control. The accessible individual functions are mapped to "PLC levels". The following specifications are the factory settings for the electronic drive unit. They can be configured with the Pfeiffer Vacuum parameter set.

#### **Required tools**

- Calibrated torque wrench
- Hexagon socket wrench, SW 4,5

| Input signals                                                                        | Output signals                                                                     |
|--------------------------------------------------------------------------------------|------------------------------------------------------------------------------------|
| <ul> <li>High level: +13 to +33 VDC</li> <li>PLC Low level: -33 to +7 VDC</li> </ul> | <ul> <li>High level: +20 to +28 VDC</li> <li>PLC Low level: 0 to +3 VDC</li> </ul> |

#### Tbl. 8: Logic levels of digital inputs and outputs

#### Connecting remote control to "REMOTE"

- Remove the remote plug from the electronic drive unit and connect a remote control.
- Utilize the screened plug and cable.
- Secure the remote control to the "REMOTE" connection.
  - Tightening torque of the spacer bolt of the D-sub socket: 0.25 0.3 Nm

|            | Pin | Assignment                             | Description, factory setting                                                                                       |  |  |  |  |  |  |  |  |  |
|------------|-----|----------------------------------------|----------------------------------------------------------------------------------------------------|--|--|--|--|--|--|--|--|--|
|            | 1   | +24 V DC*<br>output (V+)               | Reference voltage for all digital inputs and outputs                                                               |  |  |  |  |  |  |  |  |  |
|            | 2   | DI1                                    | Enable venting (Low: off, High: on)                                                                                |  |  |  |  |  |  |  |  |  |
|            | 3   | DI motor vac-<br>uum pump              | Drive motor (Low: off, High: on)                                                                                   |  |  |  |  |  |  |  |  |  |
|            | 4   | DI Pumping station                     | Low: off, High: on                                                                                                 |  |  |  |  |  |  |  |  |  |
|            | 5   | DI stand-by                            | Stand-by rotation speed (Low: off, High: on)                                                                       |  |  |  |  |  |  |  |  |  |
|            | 6   | DI2                                    | Heating (Low: off, High: on)                                                                                       |  |  |  |  |  |  |  |  |  |
|            | 7   | AI+ rotation<br>speed setting<br>mode  | Set value in rotation speed setting mode;<br>2 - 10 V DC corresponds to 20 - 100% of the nominal rotation<br>speed |  |  |  |  |  |  |  |  |  |
|            | 8   | DO1                                    | Speed-control switchpoint reached;<br>Low: no, High: yes (I <sub>max</sub> = 50 mA/24 V)                           |  |  |  |  |  |  |  |  |  |
|            | 9   | DO2                                    | Low: fault, High: no fault (I <sub>max</sub> = 50 mA/24 V)                                                         |  |  |  |  |  |  |  |  |  |
| 0          | 10  |                                        | not assigned                                                                                                    |  |  |  |  |  |  |  |  |  |
| - 19<br>19 | 11  | DO control<br>backing pump             | backing pump on (Low: no, High: yes ( $I_{max}$ = 50 mA/24 V)                                                      |  |  |  |  |  |  |  |  |  |
|            | 12  | AO voltage<br>Vf, Vp, Vi               | 0 - 10 V DC corresponds to 0 - 100 %; $R_L$ > 10 k $\Omega$                                                        |  |  |  |  |  |  |  |  |  |
| 26<br>26   | 13  | DI malfunction<br>acknowledge-<br>ment | Malfunction acknowledgment, High: V+ pulse (min. 500 ms)                                                           |  |  |  |  |  |  |  |  |  |
| <b>V</b> - | 14  | DI REMOTE<br>priority                  | Operation via "REMOTE" interface (Low: off, High: set and takes priority over keyboard or RS-485)                  |  |  |  |  |  |  |  |  |  |
|            | 15  | Relay 1                                | Connection with pin 16, if relay 1 active = switching point reached                                                |  |  |  |  |  |  |  |  |  |
|            | 16  |                                        | Relay contact 1 (rpm <sub>max</sub> = 50 V DC; I <sub>max</sub> = 1 A)                                             |  |  |  |  |  |  |  |  |  |
|            | 17  |                                        | Connection with pin 16, if relay 1 inactive = switching point not reached                                          |  |  |  |  |  |  |  |  |  |
|            | 18  | Relay 2                                | Connection with pin 19, if relay 2 active = no fault                                                               |  |  |  |  |  |  |  |  |  |
|            | 19  |                                        | Relay contact 2 (rpm <sub>max</sub> = 50 V DC; I <sub>max</sub> = 1 A)                                             |  |  |  |  |  |  |  |  |  |
|            | 20  |                                        | Connection with pin 19, if relay 2 inactive= fault                                                                 |  |  |  |  |  |  |  |  |  |
|            | 21  |                                        | not assigned                                                                                                    |  |  |  |  |  |  |  |  |  |
|            | 22  |                                        | not assigned                                                                                                    |  |  |  |  |  |  |  |  |  |
|            | 23  |                                        | not assigned                                                                                                    |  |  |  |  |  |  |  |  |  |
|            | 24  |                                        | not assigned                                                                                                    |  |  |  |  |  |  |  |  |  |
|            | 25  |                                        | not assigned                                                                                                    |  |  |  |  |  |  |  |  |  |
|            | 26  | Earth (GND*)                           | Reference earth for all digital inputs and outputs                                                                 |  |  |  |  |  |  |  |  |  |

Tbl. 9: Connection assignment of 26-pin "REMOTE" connection

## 4.6.1 Voltage supply

#### +24 V DC\* output/pin 1

A connection with +24 V DC to pin 1 (active high) activates inputs 2 to 6, as well as the connections to pins 13 and 14. Alternatively, they can be activated via an external PLC. "PLC High level" activates and "PLC Low level" deactivates the functions.

### 4.6.2 Inputs

The digital inputs at the "REMOTE" connection are used to switch various electronic drive unit functions. Inputs DI1 to DI2 are assigned functions in the factory. You can configure them via the RS-485 interface and the Pfeiffer Vacuum parameter set.

#### DI1 (release venting)/pin 2

V+: Enable venting (venting as per venting mode)

open: Venting blocked (no venting occurs)

#### DI motor vacuum pump/pin 3

The turbopump starts up with activation of pin 4 (pumping station) and successful self-testing of the electronic drive unit. The turbopump can be switched off and switched on again during operation with the pumping station still activated. This will not initiate a venting action.

V+: Turbopump motor on

open: Turbopump motor off

#### DI pumping station/pin 4

Control of connected pumping station components (e.g. backing pump valve, air cooling) and start-up of the turbopump with simultaneously activated pin 3 (motor). Any pending error messages are reset by eliminating the cause.

| V+: | Pumping station | on on |
|-----|-----------------|-------|
|-----|-----------------|-------|

open: Pumping station off

#### DI stand-by/pin 5

In stand-by mode, the turbopump operates at a specified rotor speed < nominal rotation speed. The factory setting and recommended operation is 66.7 % of the nominal rotation speed.

V+: Stand-by activated

open: Stand-by off, operation at nominal rotation speed

#### DI2 (heating)/pin 6

V+: Heating on

open: Heating off

#### DI malfunction acknowledgment/pin 13

V+: Resetting of pending error messages when cause has been eliminated with a pulse of min. 500 ms duration

open: Inactive

V+:

#### DI remote priority/pin 14

"REMOTE" connection has control priority over all other digital inputs.

- Change activated individual functions exclusively via "REMOTE"
  - Deactivate individual functions via the keyboard or interface

open: "REMOTE" priority inactive

#### Al rotation speed control mode/pin 7 and pin 26

The analog input serves as a rotation speed setpoint for the turbopump. An input signal of 2 to 10 V between Al+ (pin 7) and GND (pin 26) corresponds to a rotation speed within the range of 20 to 100 % of the nominal rotation speed. If the input is open or signals are below 2 V, the turbopump accelerates to the nominal rotation speed.

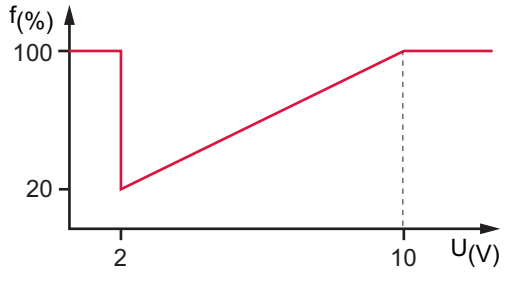

Fig. 7: Rotation speed control mode pin 7 and pin 26

## 4.6.3 Outputs

The digital outputs at the "REMOTE" connection have a maximum load limit of 24 V/50 mA per output. All outputs listed below are configurable with the Pfeiffer Vacuum parameter set via the RS-485 interface (description relates to factory settings).

#### DO1 (rotation speed switch point reached)/pin 8

Active high: After reaching the rotation speed switchpoint. Rotation speed switch point 1 has a factory setting of 80% of the nominal rotation speed. This can be used for a "Ready for operation" message, for example.

#### DO2 (no error)/pin 9

When the supply voltage has been connected, digital output DO2 permanently outputs 24 V DC, which means "no error". Active low: in case of error (group error message).

#### AO analog output 0 to 10 V DC/pin 12

You can reduce a speed-proportional voltage (0 to 10 V DC equals 0 to 100% ×  $f_{nominal}$ ) at the analog output (load R ≥ 10 kΩ). You can assign either current or power to the analog output via the keyboard or interface.

#### 4.6.4 Relay contacts

| Relay 1        | Digital output pin 8 | Status                                    |
|----------------|----------------------|-------------------------------------------|
| Pins 16/15     | High                 | Rotation speed switchpoint reached        |
| Contact closed |                      |                                           |
| Pins 16/17     | Low                  | Rotation speed switchpoint not reached or |
| Contact closed |                      | fallen below                              |

| Relay 2        | Digital output pin 9 | Status                   |  |  |  |  |  |  |
|----------------|----------------------|--------------------------|--|--|--|--|--|--|
| Pins 19/18     | High                 | No error                 |  |  |  |  |  |  |
| Contact closed |                      | (trouble-free operation) |  |  |  |  |  |  |
| Pins 19/20     | • Low                | Error                    |  |  |  |  |  |  |
| Contact closed |                      |                          |  |  |  |  |  |  |

## 4.7 Connecting accessories

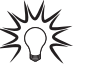

#### Installation and operation of accessories

Pfeiffer Vacuum offers a series of special, compatible accessories for its products.

 Information and ordering options for approved <u>accessories for hybrid bearing turbo-</u> pumps can be found online.

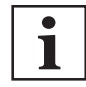

#### Electronic drive unit TCP 350 accessory connection

The electronic drive unit of the turbopump offers space for the connection of maximum 2 accessory devices. M8, M12 or RJ45 connector sockets with the corresponding designation are available for this purpose.

- The accessory connections have been preconfigured at the factory.
- After connecting pre-configured accessory devices, these are immediately ready for operation according to the factory settings.
- Additional turbopump accessories can be used once the electronic drive unit has been configured.
- The required accessory output is configured via operator keys on the front side, RS-485 interface or a PC.

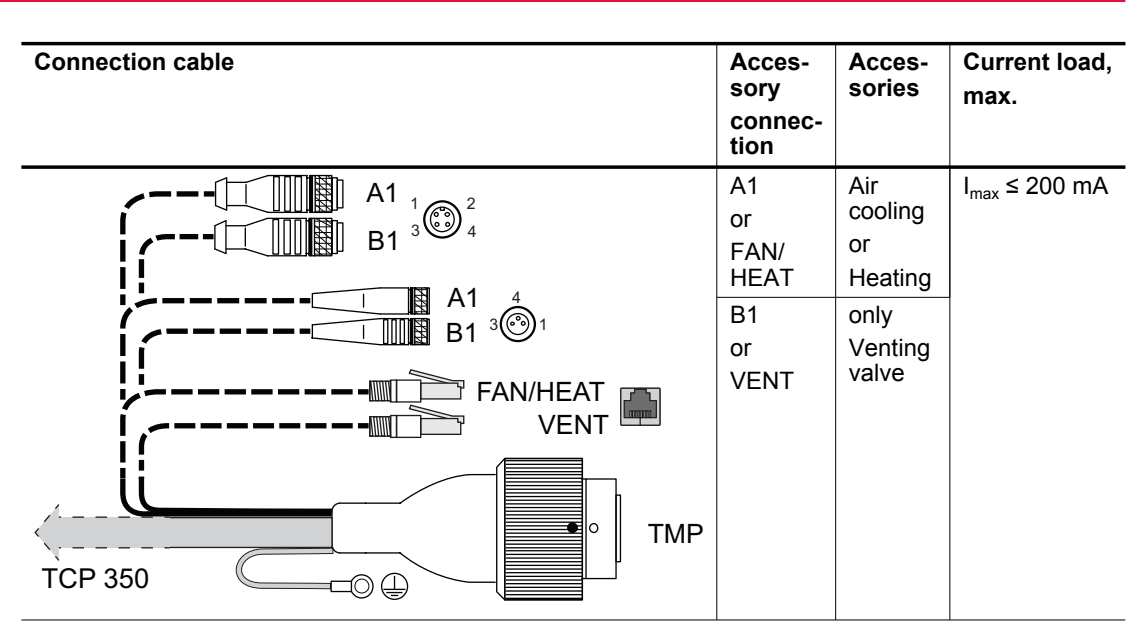

Tbl. 10: Connection cable TCP350 – turbopump with variants of the accessory connection

#### **Connecting accessory devices**

- 1. Observe the installation instructions in the operating instructions for the relevant accessory.
- 2. Use parameter **[P:035]** to configure the existing connections and control cables for the required accessory.
  - Only FAN/HEAT is valid for A1.
- When connecting a backing pump, use an adapter cable to connect the relay box to the "Remote" output on the electronic drive unit.
- 4. If sealing gas is required, use a sealing gas throttle instead of a valve.

## 4.8 Connecting gauges

| Measuring tubes     | Display [P:738]                    |
|---------------------|------------------------------------|
| APR 250/260         | CMRx61                             |
| CMR 261/361         | CMRx61, following manual selection |
| CMR 262/362         | CMRx62, following manual selection |
| CMR 263/363         | CMRx63, following manual selection |
| CMR 264/364         | CMRx64, following manual selection |
| CMR 365             | CMRx65, following manual selection |
| PCR 280             | TP/PCR                             |
| PKR 251/261/360/361 | PKR2xx                             |
| TPR 270/280/281     | TP/PCR                             |
|                     |                                    |

#### Tbl. 11: Available types of gauges

#### Procedure

- 1. As required, connect a gauge to the "GAUGE" connection.
- 2. The corresponding connection cable is available as a Pfeiffer Vacuum accessory.
- 3. If needed, set parameter [P:738] to change display name of gauge.

## 4.9 Connecting the electrical supply

## **DANGER**

#### Danger to life from electric shock

Touching exposed and voltage-bearing elements causes an electric shock. Improper connection of the mains supply leads to the risk of touchable live housing parts. There is a risk to life.

- Before the installation, check that the connection leads are voltage-free.
- Make sure that electrical installations are only carried out by qualified electricians.
- Provide adequate grounding for the device.
- After connection work, carry out an earthed conductor check.

#### **WARNING**

#### Risk of injury due to incorrect installation

Dangerous situations may arise from unsafe or incorrect installation.

- Do not carry out your own conversions or modifications on the unit.
- Ensure the integration into an Emergency Off safety circuit.

### **WARNING**

#### Risk of danger to life through missing mains disconnection device

The vacuum pump and electronic drive unit are **not** equipped with a mains disconnection device (mains switch).

- Install a mains disconnection device according to SEMI-S2.
- Install a circuit breaker with an interruption rating of at least 10,000 A.

### 4.9.1 Grounding unit

#### **Required aids**

- Screw M4 × 8
- Shake proof washer M4, if required
- Suitable grounding cable with cable lug size M4

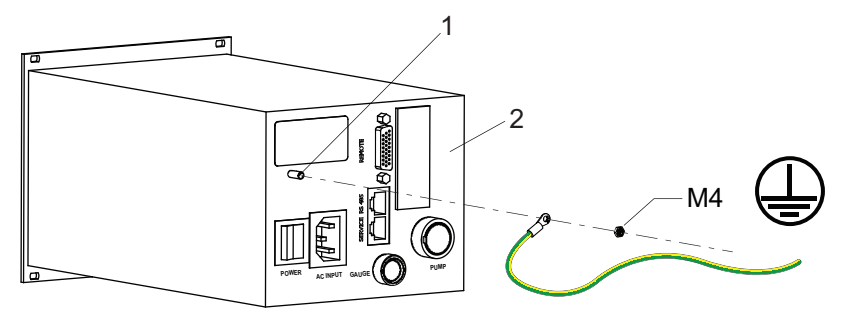

#### Fig. 8: Connection of the grounding cable to the TCP 350

- 1 Ground terminal 2 Rear of housing
- The grounding connection is mandatory for the TCP 350 in order to discharge applicative interferences.
- Alternatively, the TCP 350 is grounded following installation in a rack.

#### Procedure

- 1. Use the grounding connection at the rear of the device (M4 stud bolt).
- 2. Route the connection in accordance with locally applicable provisions.

### 4.9.2 Connecting to mains power supply

#### Establishing mains supply

- 1. Make sure that the "POWER" main switch of the power supply pack is switched off prior to connection.
- 2. Always ensure a secure connection to the earthed conductor (PE), protection class I.

- 3. Insert the mains connector cable (not included in the shipment) in the "AC in" power supply plug at the rear side of the device.
- 4. Secure the connection with the mounting bracket.
- 5. Connect the mains cable to the mains power supply on the customer-side.

## **5** Interfaces

## 5.1 Interface RS-485

#### A DANGER

#### Danger to life from electric shock

When establishing the voltages that exceed the specified safety extra-low voltage (according to IEC 60449 and VDE 0100), the insulating measures will be destroyed. There is a danger to life from electric shock at the communication interfaces.

Connect only suitable devices to the bus system.

The interface with the designation "RS-485" on the electronic drive unit is intended for connecting an external PC. The connections are galvanically safe and are isolated from the maximum supply voltage for the electronic drive unit. The electrical connections are optically decoupled internally.

| Designation      | Value            |
|------------------|------------------|
| Serial interface | RS-485           |
| Baud rate        | 9600 Baud        |
| Data word length | 8 bit            |
| Parity           | none (no parity) |
| Start bits       | 1                |
| Stop bits        | 1                |

#### Tbl. 12: Features of the RS-485 interface

|         | Pin | Assignment                              |
|---------|-----|-----------------------------------------|
| 8       | 1   | not connected                           |
|         | 2   | +24 V output, ≤ 150 mA loading capacity |
| 1 — [鼍] | 3   | not connected                           |
|         | 4   | not connected                           |
|         | 5   | RS-485: D+                              |
|         | 6   | GND                                     |
|         | 7   | RS-485: D-                              |
|         | 8   | not connected                           |

Tbl. 13: Connection assignment of the RS-485 connecting socket RJ-45

#### Connecting Pfeiffer Vacuum display and control units or a PC

- 1. Use the respective connection cable from the control unit shipment or from the accessories program.
- 2. Use the option to connect a PC via the USB/RS-485 converter.

## 5.2 Cross-linked via the RS-485 connection

## A DANGER

#### Danger to life from electric shock

When establishing the voltages that exceed the specified safety extra-low voltage (according to IEC 60449 and VDE 0100), the insulating measures will be destroyed. There is a danger to life from electric shock at the communication interfaces.

Connect only suitable devices to the bus system.

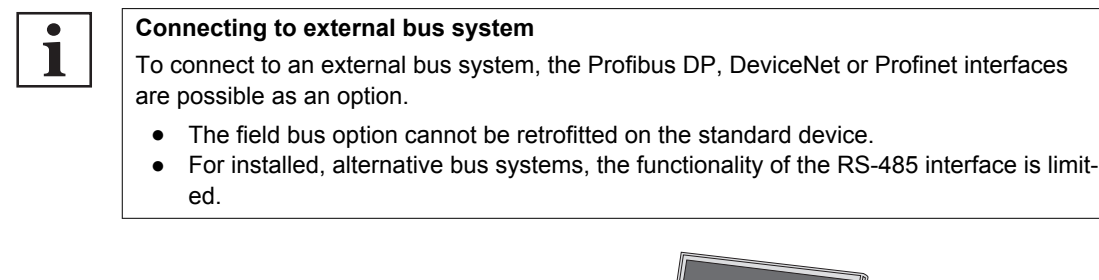

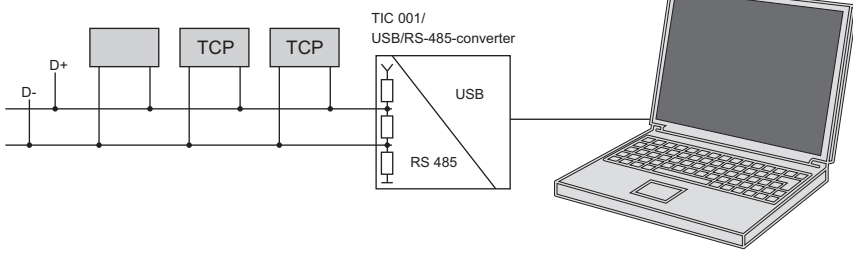

#### Fig. 9: Cross-linking of turbopumps via RS-485 interface

#### Connect the peripheral devices

The group address of the electronic drive unit is 988.

- 1. Install the devices according to the specification for RS-485 interfaces.
- 2. Connect all devices with RS-485 D+ and RS-485 D- to the bus.
- 3. Make sure that all devices connected to the bus have different RS-485 device addresses [P:797].

## 5.3 Pfeiffer Vacuum protocol for RS-485 interface

### 5.3.1 Telegram frame

The telegram frame of the Pfeiffer Vacuum protocol contains only ASCII code characters [32; 127], the exception being the end character of the telegram  $C_R$ . Basically, a master  $\square$  (e.g. a PC) sends a telegram, which a slave  $\bigcirc$  (e.g. electronic drive unit or gauge) responds to.

| a2 | a1 | a0                                                                                                    | *              | 0  | n2      | n1                       | n0       | 1       | 10             | dn       |          | d0        | c2     | c1          | c0 | C <sub>R</sub> |  |
|----|----|----------------------------------------------------------------------------------------------------|----------------|----|---------|--------------------------|----------|---------|----------------|----------|----------|-----------|--------|-------------|----|----------------|--|
|    |    |                                                                                                    |                |    |         |                          |          |         |                |          |          |           |        |             |    |                |  |
|    |    |                                                                                                    | a2 – a         | a0 | Unit ac | Unit address for slave O |          |         |                |          |          |           |        |             |    |                |  |
|    |    | <ul> <li>Individual address of the unit ["001";"255"]</li> <li>Group address "9xx" for all identical units (no response)</li> <li>Global address "000" for all units on the bus (no response)</li> </ul> |                |    |         |                          |          |         |                |          |          |           |        |             |    |                |  |
|    |    |                                                                                                    | *              |    | Action  | accordi                  | ng to te | legram  | descri         | ption    |          |           |        |             |    |                |  |
|    |    |                                                                                                    | n2 – r         | n0 | Pfeiffe | r Vacuu                  | m parar  | neter n | umber          | s        |          |           |        |             |    |                |  |
|    |    |                                                                                                    | l1 – IC        | )  | Data le | ength dr                 | n to d0  |         |                |          |          |           |        |             |    |                |  |
|    |    |                                                                                                    | dn – c         | 10 | Data in | the res                  | spective | data ty | /pe <u>(se</u> | e chapte | er "Data | a types", | page 2 | <u>9)</u> . |    |                |  |
|    |    |                                                                                                    | c2 – c         | :0 | Check   | sum (su                  | im of AS | SCII va | ues of         | cells a2 | to d0)   | modulo 2  | 256    |             |    |                |  |
|    |    |                                                                                                    | C <sub>R</sub> |    | carriag | e returr                 | ı (ASCII | 13)     |                |          |          |           |        |             |    |                |  |
|    |    |                                                                                                    |                |    |         |                          |          |         |                |          |          |           |        |             |    |                |  |

## 5.3.2 Telegram description

| Data query 📃> () ? |                                                 |    |   |   |     |    |    |    |    |    |   |    |    |    |    |    |                |
|--------------------|-------------------------------------------------|----|---|---|-----|----|----|----|----|----|---|----|----|----|----|----|----------------|
| a2                 | a1                                              | a0 | 0 | 0 | ) n | 2  | n1 | n0 | 0  | 2  | = | ?  | c2 |    | c1 | c0 | C <sub>R</sub> |
| Contr              | Control command 📃> () !                         |    |   |   |     |    |    |    |    |    |   |    |    |    |    |    |                |
| a2                 | a1                                              | a0 | 1 | 0 | n2  | n1 | n0 | 1  | 10 | dn |   | d0 |    | c2 | c1 | c0 | C <sub>R</sub> |
| Data ı             | Data response / Control command understood 🔿> 💻 |    |   |   |     |    |    |    |    |    |   |    |    |    |    |    |                |
| a2                 | a1                                              | a0 | 1 | 0 | n2  | n1 | n0 | 1  | 10 | dn |   | d0 |    | c2 | c1 | c0 | C <sub>R</sub> |

|    |    |    | Erro | r me | ssage | 0> |    |   |   |   |   |   |   |   |   |    |    |    |                |
|----|----|----|------|------|-------|----|----|---|---|---|---|---|---|---|---|----|----|----|----------------|
| a2 | a1 | a0 | 1    | 0    | n2    | n1 | n0 | 0 | 6 | Ν | 0 | _ | D | E | F | c2 | c1 | c0 | C <sub>R</sub> |
|    |    |    |      |      |       |    |    |   |   | _ | R | A | N | G | Е |    |    |    |                |
|    |    |    |      |      |       |    |    |   |   | _ | L | 0 | G | I | С |    |    |    |                |
|    |    |    |      |      |       |    |    |   |   |   |   |   |   |   |   |    |    |    |                |

NO\_DEF \_RANGE \_LOGIC Parameter number n2–n0 no longer exists Data dn–d0 outside the permissible range Logical access error

## 5.3.3 Telegram example 1

#### Data query

Current rotation speed (parameter [P:309], device address slave: "123")

| □> ○ ? | 1  | 2  | 3  | 0  | 0  | 3  | 0  | 9  | 0  | 2  | =  | ?  | 1  | 1  | 2  | C <sub>R</sub> |
|--------|----|----|----|----|----|----|----|----|----|----|----|----|----|----|----|----------------|
| ASCII  | 49 | 50 | 51 | 48 | 48 | 51 | 48 | 57 | 48 | 50 | 61 | 63 | 49 | 49 | 50 | 13             |

#### Data response: 633 Hz

Current rotation speed (parameter [P:309], device address Slave: "123")

| 0> 🛛  | 1  | 2  | 3  | 1  | 0  | 3  | 0  | 9  | 0  | 6  | 0  | 0  | 0  | 6  | 3  | 3  | 0  | 3  | 7  | C <sub>R</sub> |
|-------|----|----|----|----|----|----|----|----|----|----|----|----|----|----|----|----|----|----|----|----------------|
| ASCII | 49 | 50 | 51 | 49 | 48 | 51 | 48 | 57 | 48 | 54 | 48 | 48 | 48 | 54 | 51 | 51 | 48 | 51 | 55 | 13             |

## 5.3.4 Telegram example 2

#### **Control command**

Switch on the pumping station (parameter [P:010], device address Slave: "042"

| □> O ! | 0  | 4  | 2  | 1  | 0  | 0  | 1  | 0  | 0  | 6  | 1  | 1  | 1  | 1  | 1  | 1  | 0  | 2  | 0  | C <sub>R</sub> |
|--------|----|----|----|----|----|----|----|----|----|----|----|----|----|----|----|----|----|----|----|----------------|
| ASCII  | 48 | 52 | 50 | 49 | 48 | 48 | 49 | 48 | 48 | 54 | 49 | 49 | 49 | 49 | 49 | 49 | 48 | 50 | 48 | 13             |

#### Control command understood

Switch on the pumping station (parameter [P:010], device address Slave: "042"

| 0> 🛛  | 0  | 4  | 2  | 1  | 0  | 0  | 1  | 0  | 0  | 6  | 1  | 1  | 1  | 1  | 1  | 1  | 0  | 2  | 0  | C <sub>R</sub> |
|-------|----|----|----|----|----|----|----|----|----|----|----|----|----|----|----|----|----|----|----|----------------|
| ASCII | 48 | 52 | 50 | 49 | 48 | 48 | 49 | 48 | 48 | 54 | 49 | 49 | 49 | 49 | 49 | 49 | 48 | 50 | 48 | 13             |

## 5.3.5 Data types

| No. | Data type   | Description                                                                 | Length<br> 1 –  0 | Example                                        |
|-----|-------------|-----------------------------------------------------------------------------|-------------------|------------------------------------------------|
| 0   | boolean_old | Logical value (false/true)                                                  | 06                | 000000 is equivalent to false                  |
|     |             |                                                                             |                   | 111111 is equivalent to true                   |
| 1   | u_integer   | Positive whole number                                                       | 06                | 000000 to 999999                               |
| 2   | u_real      | Positive fixed point number                                                 | 06                | 001571 corresponds with 15.71                  |
| 3   | u_expo      | Positive exponential number                                                 | 06                | 1.2E-2 is equivalent to 1,2 · 10 <sup>-2</sup> |
|     |             |                                                                             |                   | 005E8 is equivalent to 5 · 10 <sup>8</sup>     |
| 4   | string      | Any character string with 6 charac-<br>ters. ASCII codes between 32 and 127 | 06                | TC_110, TM_700                                 |
| 6   | boolean_new | Logical value (false/true)                                                  | 01                | 0 is equivalent to false                       |
|     |             |                                                                             |                   | 1 is equivalent to true                        |
| 7   | u_short_int | Positive whole number                                                       | 03                | 000 to 999                                     |

| No. | Data type  | Description                                                                                   | Length<br>I1 – I0 | Example                                                                                    |
|-----|------------|-----------------------------------------------------------------------------------------------|-------------------|--------------------------------------------------------------------------------------------|
| 10  | u_expo_new | Positive exponential number. The last of both digits are the exponent with a deduction of 20. | 06                | 100023 is equivalent to $1,0 \cdot 10^{3}$<br>100000 is equivalent to $1,0 \cdot 10^{-20}$ |
| 11  | string16   | Any character string with 16 char-<br>acters. ASCII codes between 32<br>and 127               | 16                | this-is-an-example                                                                         |
| 12  | string8    | Any character string with 8 charac-<br>ters. ASCII codes between 32 and 127                   | 08                | Example                                                                                    |

## 6 Parameter set

## 6.1 General

Important settings and function-related characteristics are factory-programmed into the electronic drive unit as parameters. Each parameter has a three-digit number that can be selected via the keyboard or via the RS-485, externally via the Pfeiffer Vacuum protocol.

The vacuum pump starts in standard mode with factory default pre-set parameters.

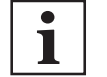

#### Non-volatile data storage

When switching off or in the event of unintentional voltage drop, the **parameters** and the operating hours stay saved in the electronics.

| #           | Three digit number of the parameter                                               |
|-------------|-----------------------------------------------------------------------------------|
| Display     | Display of parameter description                                                  |
| Description | Brief description of the parameters                                               |
| Functions   | Function description of the parameters                                            |
| Data type   | Type of formatting of the parameter for the use with the Pfeiffer Vacuum protocol |
| Access type | R (read): Read access; W (write): Write access                                    |
| Unit        | Physical unit of the described variable                                           |
| min. / max. | Permissible limit values for the entry of a value                                 |
| default     | Factory default pre-setting (partially pump-specific)                             |
|             | The parameter can be saved persistently in the electronic drive unit              |

Tbl. 14: Explanation and meaning of the parameters

## 6.2 Control commands

| #                 | Display    | Description                      | Functions                                               | Data<br>type | Ac-<br>cess<br>type | Unit | min. | max. | de-<br>fault | G            |
|-------------------|------------|----------------------------------|---------------------------------------------------------|--------------|---------------------|------|------|------|--------------|--------------|
| 001               | Heating    | Heating                          | 0 = off                                                 | 0            | RW                  |      | 0    | 1    | 0            | $\checkmark$ |
|                   |            |                                  | 1 = on                                                  |              |                     |      |      |      |              |              |
| 002               | Stand-by   | Stand-by                         | 0 = off                                                 | 0            | RW                  |      | 0    | 1    | 0            | $\checkmark$ |
|                   |            |                                  | 1 = on                                                  |              |                     |      |      |      |              |              |
| 004               | RUTimeCtr  | Run-up time                      | 0 = off                                                 | 0            | RW                  |      | 0    | 1    | 1            | $\checkmark$ |
|                   |            | monitoring                       | 1 = on                                                  |              |                     |      |      |      |              |              |
| 008               | Keys lockd | Key lock                         | 0 = off                                                 | 0            | RW                  |      | 0    | 1    | 0            |              |
|                   |            |                                  | 1 = keys locked                                         |              |                     |      |      |      |              |              |
| 009 <sup>1)</sup> | ErrorAckn  | Malfunction ac-<br>knowledgement | 1 = Malfunction ac-<br>knowledgement                    | 0            | W                   |      | 1    | 1    |              |              |
| 010               | Pump stat. | Pumping station                  | 0 = off                                                 | 0            | RW                  |      | 0    | 1    | 0            | $\checkmark$ |
|                   |            |                                  | 1 = on                                                  |              |                     |      |      |      |              |              |
| 012               | Vent enab  | Enable venting                   | 0 = no                                                  | 0            | RW                  |      | 0    | 1    | 0            | $\checkmark$ |
|                   |            |                                  | 1 = yes                                                 |              |                     |      |      |      |              |              |
| 019               | Conf. Out2 | Output DO2                       | 0 = mains "OFF" or fault                                | 7            | RW                  |      | 0    | 2    | 1            | $\checkmark$ |
|                   |            | configuration                    | 1 = mains "OFF" or fault<br>or warning                  |              |                     |      |      |      |              |              |
|                   |            |                                  | 2 = mains "OFF" or fault<br>or turbopump drive<br>"OFF" |              |                     |      |      |      |              |              |

1) No text display of the parameter, instead symbol or key operated

| #                 | Display    | Description                                                                               | Functions                                                                     | Data<br>type | Ac-<br>cess<br>type | Unit | min. | max. | de-<br>fault | 8            |
|-------------------|------------|-------------------------------------------------------------------------------------------|-------------------------------------------------------------------------------|--------------|---------------------|------|------|------|--------------|--------------|
| 023               | Motor TMP  | Motor vacuum<br>pump                                                                      | 0 = off<br>1 = on                                                             | 0            | RW                  |      | 0    | 1    | 0            | ~            |
| 025               | OpMode BKP | Backup pump<br>operating mode                                                             | 0 = continuous opera-<br>tion<br>1 = intermittent opera-<br>tion              | 7            | RW                  |      | 0    | 1    | 0            | ~            |
| 026               | OPMode TMP | Rotation speed setting mode                                                               | 0 = off, final speed oper-<br>ation<br>1 = on, rotation speed<br>setting mode | 7            | RW                  |      | 0    | 1    | 0            | ~            |
| 027               | GasMode    | Gas mode                                                                                  | 0 = heavy gases<br>1 = light gases                                            | 7            | RW                  |      | 0    | 1    | 0            | $\checkmark$ |
| 028               | Opmode Rem | Operating mode interfaces                                                                 | 0 = no priorities<br>1 = remote priority, with<br>pin 14 active high          | 7            | RW                  |      | 0    | 1    | 0            | ~            |
| 030               | VentMode   | Venting mode                                                                              | 0 = delayed venting<br>1 = no venting<br>2 = direct venting                   | 7            | RW                  |      | 0    | 2    | 0            | ~            |
| 035               | Conf IO    | Accessory out-<br>put configura-<br>tion                                                  | 0 = Heating<br>2 = Fan                                                        | 7            | RW                  |      | 0    | 2    | 0            | ~            |
| 055               | Conf AO1   | Output AO1<br>configuration                                                               | 0 = actual rotational<br>speed<br>1 = output<br>2 = current                   | 7            | RW                  |      | 0    | 2    | 0            | ~            |
| 095 <sup>2)</sup> | RstCstVals | Reset to factory<br>settings (relates<br>to actuating in-<br>structions and<br>setpoints) | no<br>yes                                                                     | 0            | W                   |      | -    | -    | no           | ~            |

Tbl. 15: Control commands

## 6.3 Status requests

| #                 | Display    | Description                                    | Func-<br>tions    | Data<br>type | Ac-<br>cess<br>type | Unit | min. | max. | de-<br>fault |  |
|-------------------|------------|------------------------------------------------|-------------------|--------------|---------------------|------|------|------|--------------|--|
| 300 <sup>3)</sup> |            | Remote priority                                | 0 = no<br>1 = yes | 0            | R                   |      | 0    | 1    |              |  |
| 301               | Oil defic  | Operating fluid low                            |                   |              |                     |      |      |      |              |  |
| 302 <sup>4)</sup> | 0          | Rotation speed switchpoint reached             | 0 = no<br>1 = yes | 0            | R                   |      | 0    | 1    |              |  |
| 303               | Error code | Error code                                     |                   | 4            | R                   |      |      |      |              |  |
| 304 <sup>5)</sup> |            | Excess temperature, elec-<br>tronic drive unit | 0 = no<br>1 = yes | 0            | R                   |      | 0    | 1    |              |  |

- 3) No text display of the parameter, instead symbol or key operated
- 4) No text display of the parameter, instead symbol or key operated
- 5) No text display of the parameter, instead symbol or key operated, detailed error description via parameter 303

<sup>2)</sup> Reset is only possible via the operator key on the unit

| #                 | Display            | Description                                  | Func-<br>tions                         | Data<br>type | Ac-<br>cess<br>type | Unit | min.  | max.    | de-<br>fault |              |
|-------------------|--------------------|----------------------------------------------|----------------------------------------|--------------|---------------------|------|-------|---------|--------------|--------------|
| 305 <sup>6)</sup> |                    | Vacuum pump excess temperature               | 0 = no<br>1 = yes                      | 0            | R                   |      | 0     | 1       |              |              |
| 306 <sup>7)</sup> | $\textcircled{\ }$ | Set rotation speed reached                   | 0 = no<br>1 = yes                      | 0            | R                   |      | 0     | 1       |              |              |
| 307 <sup>8)</sup> |                    | Vacuum pump accelerates                      | 0 = no<br>1 = yes                      | 0            | R                   |      | 0     | 1       |              |              |
| 308               | Set rotspd         | Set rotation speed (Hz)                      |                                        | 1            | R                   | Hz   | 0     | 999999  |              |              |
| 309               | Act rotspd         | Actual rotation speed (Hz)                   |                                        | 1            | R                   | Hz   | 0     | 999999  |              |              |
| 310               | TMP I-mot          | Drive motor current                          |                                        | 2            | R                   | Α    | 0     | 9999.99 |              |              |
| 311               | TMP Op hrs         | Vacuum pump operating hours                  |                                        | 1            | R                   | h    | 0     | 65535   |              | ~            |
| 312               | PCS Softw.         | Electronic drive unit soft-<br>ware version  |                                        | 4            | R                   |      |       |         |              |              |
| 313               | TMP DClink         | Drive motor voltage                          |                                        | 2            | R                   | V    | 0     | 9999.99 |              |              |
| 314               | Drv Op hrs         | Electronic drive unit oper-<br>ating hours   |                                        | 1            | R                   | h    | 0     | 65535   |              | ~            |
| 315               | TMP finspd         | Nominal rotation speed<br>(Hz)               |                                        | 1            | R                   | Hz   | 0     | 999999  |              |              |
| 316               | TMP Power          | Drive motor output                           |                                        | 1            | R                   | W    | 0     | 999999  |              |              |
| 319               | Cycl count         | Pump cycles                                  |                                        | 1            | R                   |      | 0     | 65535   |              | $\checkmark$ |
| 335               | HeatType           | Accessory connection as-<br>signment         | 0 = heat-<br>ing<br>2 = air<br>cooling | 7            | R                   |      | 0     | 255     |              | ~            |
| 340               | Pressure           | Actual pressure value (Ac-<br>tiveLine)      |                                        | 7            | R                   | hPa  | 1E-12 | 1.0E3   |              |              |
| 349               | Drv Name           | Drive type, electronic drive unit            |                                        | 4            | R                   |      |       | TCP 350 |              |              |
| 352               | Drv Softw.         | Software version motor control               |                                        | 4            | R                   |      |       | 999999  |              |              |
| 354               | HW Version         | Hardware version, elec-<br>tronic drive unit |                                        | 4            | R                   |      |       |         |              |              |
| 360               | ErrHist1           | Error code history, item 1                   | last error<br>message                  | 4            | R                   |      |       |         |              | ~            |
| 361               | ErrHist2           | Error code history, item 2                   |                                        | 4            | R                   |      |       |         |              | $\checkmark$ |
| 362               | ErrHist3           | Error code history, item 3                   |                                        | 4            | R                   |      |       |         |              | $\checkmark$ |
| 363               | ErrHist4           | Error code history, item 4                   |                                        | 4            | R                   |      |       |         |              | $\checkmark$ |
| 364               | ErrHist5           | Error code history, item 5                   |                                        | 4            | R                   |      |       |         |              | $\checkmark$ |
| 365               | ErrHist6           | Error code history, item 6                   |                                        | 4            | R                   |      |       |         |              | $\checkmark$ |
| 366               | ErrHist7           | Error code history, item 7                   |                                        | 4            | R                   |      |       |         |              | $\checkmark$ |
| 367               | ErrHist8           | Error code history, item 8                   |                                        | 4            | R                   |      |       |         |              | $\checkmark$ |
| 368               | ErrHist9           | Error code history, item 9                   |                                        | 4            | R                   |      |       |         |              | $\checkmark$ |
| 369               | ErrHist10          | Error code history, item 10                  |                                        | 4            | R                   |      |       |         |              | $\checkmark$ |

Tbl. 16: Status requests

<sup>6)</sup> No text display of the parameter, instead symbol or key operated, detailed error description via parameter 303

<sup>7)</sup> No text display of the parameter, instead symbol or key operated

<sup>8)</sup> No text display of the parameter, instead symbol or key operated

## 6.4 Reference value inputs

| #   | Display    | Description                                                       | Functions                                                          | Data<br>type | Ac-<br>cess<br>type | Unit | min. | max. | default |              |
|-----|------------|-------------------------------------------------------------------|--------------------------------------------------------------------|--------------|---------------------|------|------|------|---------|--------------|
| 700 | RUTimeSVal | Set value run-up time                                             |                                                                    | 1            | RW                  | min  | 1    | 120  | 8       | $\checkmark$ |
| 701 | SpdSwPt1   | Rotation speed switch point 1                                     |                                                                    | 1            | RW                  | %    | 50   | 97   | 80      | ~            |
| 707 | SpdSVal    | Set value in rotation speed setting mode                          |                                                                    | 2            | RW                  | %    | 20   | 100  | 65      | ~            |
| 710 | Swoff BKP  | Backup pump switch-off<br>threshold for intermittent<br>operation |                                                                    | 1            | RW                  | W    | 0    | 1000 | 0       | ~            |
| 711 | SwOn BKP   | Backup pump switch-on<br>threshold for intermittent<br>operation  |                                                                    | 1            | RW                  | W    | 0    | 1000 | 0       | ~            |
| 717 | StdbySVal  | Rotational speed set value in stand-by operation                  |                                                                    | 2            | RW                  | %    | 20   | 100  | 66.7    | ~            |
| 720 | VentSpd    | Venting at rotation speed, delayed venting                        |                                                                    | 7            | RW                  | %    | 40   | 98   | 50      | ~            |
| 721 | VentTime   | Venting time, delayed venting                                     |                                                                    | 1            | RW                  | S    | 6    | 3600 | 3600    | ~            |
| 738 | Gauge type | Type of pressure gauge                                            | noGaug<br>TPR2xx<br>IKR2xx<br>PKR2xx<br>CMRx61<br>CMRx62<br>CMRx63 | 1            | RW                  |      | 0    | 6    | 0       | ~            |
| 777 | PumpRotMax | Confirmation of nominal rotational speed                          |                                                                    | 1            | RW                  | Hz   | 0    | 2000 | 777     | ~            |
| 794 | Param. set | Parameter set                                                     | 0 = Basic pa-<br>rameter set<br>1 = Extended<br>parameter<br>set   | 7            | RW                  |      | 0    | 1    | 0       |              |
| 795 | Servicelin | Insert service line                                               |                                                                    | 7            | RW                  |      |      |      | 309     |              |
| 797 | Address    | Device address                                                    |                                                                    | 1            | RW                  |      | 1    | 255  | 1       | $\checkmark$ |

Tbl. 17: Reference value inputs

34/56 **PFEIFFER** VACUUM

## 7 Operation

## 7.1 Switching on unit

#### **WARNING**

#### Danger to life from electric shock in the event of a fault

In the event of a fault, devices connected to the mains may be live. There is a danger to life from electric shock when making contact with live components.

Always keep the mains connection freely accessible so you can disconnect it at any time.

#### Switching on power supply

Switch on the power supply with the mains switch on the rear of the unit.

After switching on, the TCP carries out self-testing for approx. 5 seconds and checks the connected units.

| Test                                    | Function                                                                                                    |
|-----------------------------------------|----------------------------------------------------------------------------------------------------|
| LC-display                              | All characters in the LC-display are controlled for a short time.                                                       |
| LED                                     | The LEDs have the status of the last switched-on status and do not necessarily light up after switching on.             |
| Identification of the connected devices | • The connected gauge is not detected automatically. The respective selection takes place via parameter <b>P</b> [738]. |

#### Tbl. 18: Self-test, internal requests after switching on

#### What to do in the event error messages appearing after switching on

For initial operation of the electronic drive unit or after changing the connected turbopump, the error message **E777** appears on the display.

- 1. Remove the cause of the malfunction .
- 2. Reset error messages where applicable by pressing the  $\bigotimes$  key.
- Remove the cause where applicable by selecting the valid nominal rotation speed of the turbopump concerned.

## 7.2 LC-display

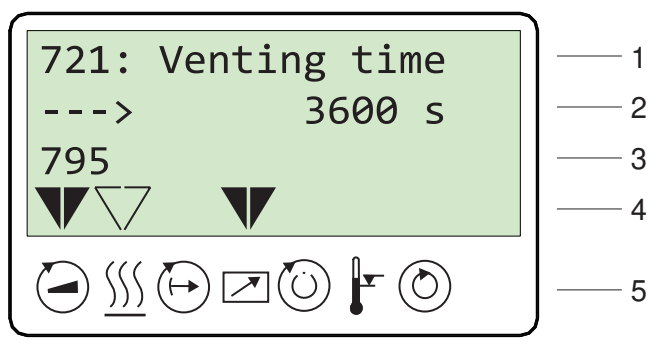

Fig. 10: LC-display, overview

The 4-line LC-display visualizes all functions.

| Line<br>number | Function                                                                |
|----------------|-------------------------------------------------------------------------|
| Line 1         | Number and name of the selected parameter (e.g. 721: Vent time).        |
| Line 2         | Relevant value for the selected parameter. The arrow — ► indicates Edit |
|                | mode.                                                                   |

| Line<br>number | Function                                                                                                    |  |
|----------------|----------------------------------------------------------------------------------------------------|--|
| Line 3         | has 2 functions:                                                                                                    |  |
|                | <ul> <li>Function 1: displays current messages, as well as messages pertaining to operation and control.</li> <li>Function 2: presentation of a required second parameter in the format [Parameter number: value]. The function for this line can be set via parameter [P:795] Service-lin in Line 1. All parameters can be accessed with "Servicelin". Error messages will be displayed independently of the selected function.</li> </ul> |  |
| Line 4         | Presentation of the current equipment status with arrows which indicate the associated symbols.                                                                                                    |  |
| Line 5         | Symbols (see below)                                                                                                    |  |

#### Tbl. 19: Meaning of functions and layout of the LC-display

## 7.3 Status symbols

Status symbols under the LC-display visualize the current operating condition of the connected devices relative to essential parameters. Arrow representations in the lower display line provide visual information regarding status of the device.

| Symbol     | Parameter                   | Arrow represen-<br>tation | Explanation                                           |
|------------|-----------------------------|---------------------------|-------------------------------------------------------|
|            | Vacuum pump accelerates     | -                         | NO                                                    |
| $\bigcirc$ | = [P:307]                   |                           | YES                                                   |
| (((        | Preselection Heating        | _                         | No preselection                                       |
| <u>)))</u> | = [P:001]                   | $\bigtriangledown$        | Preselection heating, switching point not reached     |
|            |                             |                           | Heating On, switching point reached                   |
|            | Stand-by                    | -                         | OFF                                                   |
| $\bigcirc$ | = [P:002]                   |                           | ON                                                    |
|            | Equipment remote controlled | -                         | NO                                                    |
|            | = [P:300]                   |                           | YES                                                   |
| $(\cdot)$  | Switching point reached     | -                         | NO                                                    |
| $\bigcirc$ | = [P:302]                   |                           | YES                                                   |
|            | Overtemperature             | -                         | No overtemperatures                                   |
| L          |                             | $\mathbf{V}$              | Overtemperature vacuum pump =<br>[P:305]              |
|            |                             | $\mathbf{V}$              | Overtemperature electronic drive unit<br>= [P:304]    |
|            |                             |                           | Overtemperature vacuum pump and electronic drive unit |
| $\bigcirc$ | Final speed reached         | -                         | NO                                                    |
| $\bigcirc$ | = [P:306]                   |                           | YES                                                   |

Tbl. 20: Status symbols and display

## 7.4 Key functions

Four short-stroke keys (softkeys) make up the user interface.

| Key        | Parameter   Application                | Explanation                                                                                                    |
|------------|----------------------------------------|----------------------------------------------------------------------------------------------------|
|            | Equivalent to<br><b>[010]</b> = 0 or 1 | <b>Pumping station on/off:</b> Starts/shuts down all components according to their configuration                     |
| $\Diamond$ | -×4                                    | <b>Malfunction acknowledgment (reset):</b> Resets active error messages, provided that the cause has been rectified. |
|            | [308]> [309]                           | Scroll forward in parameter set                                                                                      |
|            | [309]> [308]                           | Scroll back in parameter set                                                                                         |
|            | Press simultaneously                   | Editing mode: Allows the setting of parameter options                                                                |
|            |                                        | The arrow > on the display indicates the option selection                                                            |
|            | Press again simultaneous-<br>ly        | Selection mode: Confirms the selection ("change con-<br>firmed")                                                     |

Tbl. 21: Description of key functions on control panel

## 7.5 Displaying and configuring parameters

Each parameter has a three-digit number and a description. The value of each parameter is always readable. You can select and edit control commands and set value settings.

| Function                    | Actuation                                                                          | Effect                                                                                                    |
|-----------------------------|------------------------------------------------------------------------------------|----------------------------------------------------------------------------------------------------|
| Select parame-<br>ter       | Select parameter num-<br>ber with key 【 or 】                                       | The selected parameter is displayed in line 1, and the associated value in line 2                                                                                                    |
|                             | Holding the key pressed will allow rapid scrolling                                 |                                                                                                    |
| Set parameters              | Press keys 🚺 ▶ si-<br>multaneously                                                 | <ul> <li>Edit mode for the selected parameter is active</li> <li>An arrow (→►) is displayed at the beginning of the second line in the LCD</li> </ul>                                                                                        |
| Modify param-<br>eter value | Reduce or increase val-<br>ue with key <b>(</b> or <b>)</b> ,<br>or change option. |                                                                                                    |
| Acknowledge<br>parameter    | Press keys 🚺 ▶ si-<br>multaneously                                                 | <ul> <li>Parameter for Line 1 is selected</li> <li>Line 3 displays: "change confirmed", if no 2nd display value was selected (see [P:795]</li> <li>Editing mode for the selected parameter is complete; the arrow (—►) disappears</li> </ul> |

Tbl. 22: Selecting and editing parameters

#### Conditions for automatic termination of the Edit mode

- Input disruption or no key operation for more than 10 sec.
- Occurrence of an error
- Press the "ON/OFF" key
- If Line 3 = empty, "data not changed" will be displayed.

## 7.6 Configuring the connections with the Pfeiffer Vacuum parameter set

The electronic drive unit is pre-configured with the factory default basic functions and is ready for operation. For individual requirements, you can configure most connections for the electronic drive unit with the parameter set.

#### 7.6.1 General

#### **Restoring factory settings**

The electronic drive unit is pre-programmed ex factory for operating the turbopump without additional configuration.

If necessary, restore the factory settings via parameter [P:095].

#### **Checking settings**

- 1. Before operating with parameters, check the set value settings and control commands for their suitability for the process.
- 2. Remove the remote plug from the electronic drive unit.

#### Locking and unlocking keyboard

- 1. Lock the keyboard via parameter [P:008] to prevent unwanted operation.
  - All of the keypad input functions are disabled.
  - It is still possible to scroll through the parameter list.
- 2. Switch off the pump to unlock the keyboard.
- Wait until the pump has come to a complete standstill.
- 3. Unlock the keyboard only via the RS-485 interface with parameter [P:008].

### 7.6.2 Configuring digital output and relay

#### Meaning of "active" (fault-free):

- For DO2: V+ active high (fault-free)
- For relay 2: Active contact change

#### Meaning of malfunctions:

- For DO2: low
- For relay 2: inactive

| Description                    |
|--------------------------------|
| DO2 "low" and relay 2 inactive |
|                                |
|                                |
|                                |

Tbl. 23: Configure parameter [P:019]

### 7.6.3 Configuring analog output

| Option               | Description                                                           |
|----------------------|-----------------------------------------------------------------------|
| 0 = Rotational speed | Rotation speed signal; 0 - 10 V DC = 0 - 100 % × f <sub>Nominal</sub> |
| 1 = power            | Output signal; 0 - 10 V DC = 0 - 100 % × P <sub>max</sub>             |
| 2 = current          | Current signal; 0 - 10 V DC = 0 - 100 % × I <sub>max</sub>            |

Tbl. 24: Configure parameter [P:055]

### 7.6.4 Configuring accessory connection

| Option                         | Description                                                   |
|--------------------------------|---------------------------------------------------------------|
| 0 = Heating                    | Control via heating and speed switch point reached parameters |
| 1 = TMS Heating <sup>9)</sup>  | Control via TMS switchbox                                     |
| 2 = fan (continuous operation) | Control via pumping station parameters                        |

Tbl. 25: Configure parameter [P:035]

Only when using pumps with a temperature management system (TMS) 9)

## 7.7 Operating modes

### 7.7.1 Remote control

#### Possibilities

- Operation via the TCP 350 keyboard without explicit prioritization of the operating interfaces (standard)
- Remote control via the RS-485 interface
- Control via the switching functions of the "REMOTE" connection — Possible to connect several TCPs

#### Setting standard operation

- Set the parameter [P:028] to the value "0".
- Exception: Pin 14 of "REMOTE" connected with +24 V DC (active high)

#### Activating "REMOTE" priority

The "REMOTE" connection has priority over all functions of the remaining interfaces.

- 1. Set the parameter [P:028] to the value "1".
- 2. Pin 14 of "REMOTE" = active high
  - Exception: Error acknowledgment is still possible via the corresponding key

#### Deactivating "REMOTE" priority

The "REMOTE" connection has no priority over all functions of the remaining interfaces.

- 1. Set the parameter [P:028] to the value "1".
- 2. Pin 14 of "REMOTE" = active low
  - Exception: Error acknowledgment is not possible via pin 13 as long as pin 14 is set to "active high" again.

#### 7.7.2 Gas type-dependent operation

#### NOTICE

Turbopump destruction due to gases with too high molecular masses

The pumping of gases with impermissible high molecular masses leads to the destruction of the turbopump.

- ▶ Make sure that the gas mode is set correctly by [P:027] in the electronic drive unit.
- Consult Pfeiffer Vacuum before you use gases with higher molecular masses (> 80).

High gas throughput and high rotation speed lead to strong friction heating of the rotor. To avoid overheating, power-rotation speed-characteristics are implemented in the electronic drive unit. The power characteristic permits the operation of the turbopump at any rotation speed with the maximum permissible gas throughput without thermally overloading the turbopump. The maximum power consumption depends on the gas type. Two characteristics are available for the parameterization in order to completely exhaust the pump's capacity for each gas type.

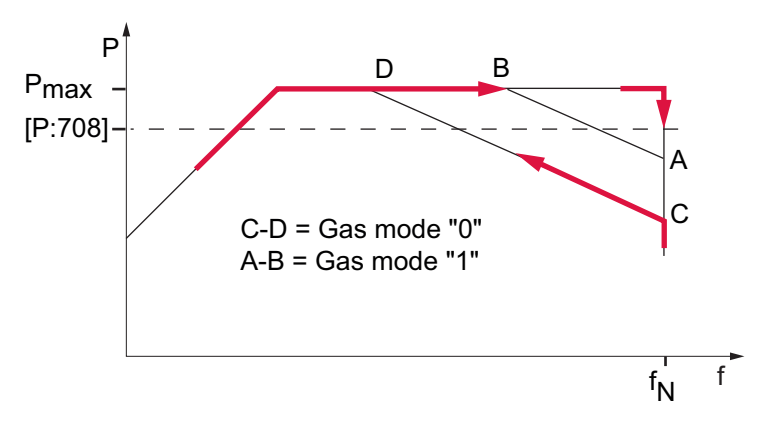

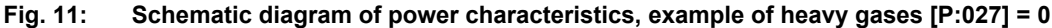

ŤN

- P Power consumption f Rotation speed
- P<sub>max</sub> Maximum power consumption
- Nominal rotation speed
- C-D Power characteristic in gas mode "0" (gases with molecular mass > 39, e.g. Argon)
- A-B Power characteristic in gas mode "1" (gases with molecular mass ≤ 39)

#### Setting gas mode

- 1. Check the current gas mode set with parameter [P:027].
- 2. Set the parameter [P:027] to the required value.
- 3. If necessary, set a lower frequency in rotation speed setting mode in order to avoid rotation speed fluctuations.

The turbopump runs up with maximum power consumption. When the nominal and/or set rotation speed is reached, the electronic drive unit automatically switches over to the chosen power characteristic of the selected gas mode. The increase in the power consumption initially compensates an increasing gas throughput to keep the rotation speed of the turbopump constant. The turbopump heats up higher due to the increasing gas friction. When the gas-type-dependent maximum power is exceeded, the rotation speed of the turbopump is reduced by the electronic drive unit until a permissible balance between power and gas friction is achieved.

#### 7.7.3 Run-up time

Turbopump run-up is time-monitored in the factory. There are various causes of prolonged run-up times, for example:

- Excessive gas throughput
- Leak in system
- Setpoint of the run-up time too low

#### Parameterizing run-up time

- 1. Activate the run-up time monitoring with parameter [P:004].
- 2. Adjust the run-up time with parameter [P:700].
- 3. Where applicable, eliminate any external and application-related causes, if there are extended run-up times.

### 7.7.4 Setting rotation speed switchpoint

You can use the rotation speed switch point for the "Turbopump operational for the process" message. Exceeding or falling below the active rotation speed switch point activates and/or deactivates the status parameter **[P:302]** and the associated remote output:

#### Signal output at"REMOTE" connection pin 8:

- DO1: high
- Relay 1: active (pins 15, 16, 17)

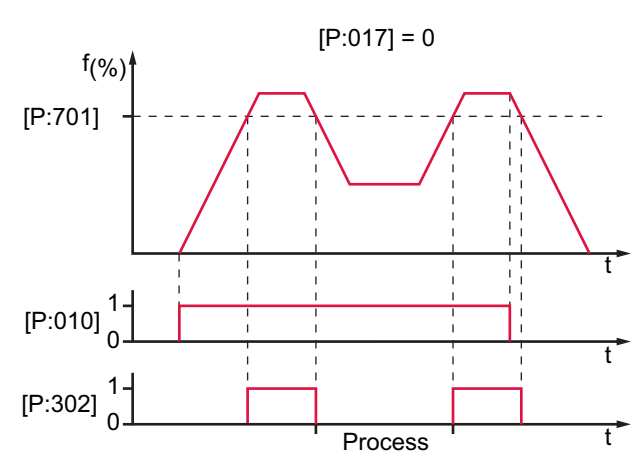

Fig. 12: Rotation speed switch point active

#### Setting rotation speed switchpoint

Signal output and status parameters are based on the set value for rotation speed switchpoint [P:701].

► Set the parameter **[P:701]** to the required value as %.

### 7.7.5 Rotation speed setting mode

Rotation speed setting mode reduces the speed and hence the throughput of the turbopump. The pumping speed of the turbopump changes proportional to speed. Stand-by mode is ineffective during rotation speed setting mode. The set value in rotation speed setting mode **[P:707]** sets the set rotation speed. The rotation speed switch point varies with the set rotation speed. Falling below or exceeding the set value in rotation speed setting mode activates or deactivates the status signal respectively **[P:306] SetSpdAtt.** 

#### Setting rotation speed setting mode

- 1. Set the parameter [P:707] to the required value in %.
- 2. Set the parameter [P:026] to "1".
- 3. Check the set rotation speed (parameter [P:308]).

#### 7.7.6 Confirming speed specification

The typical nominal rotation speed of a turbopump is preset ex factory in the electronic drive unit. If the electronic drive unit is replaced or a different pump type is used, the set value settings of the nominal rotation speed is cleared. The manual confirmation of the nominal rotation speed is part of a redundant safety system as a measure for preventing excess rotation speed.

| Pump type                | Confirmation of nominal rotation speed [P:777] |
|--------------------------|------------------------------------------------|
| CompactTurbo 071   071 P | 1500 Hz                                        |
| CompactTurbo 261/262 P   | 1000 Hz                                        |
| CompactTurbo 261 P C     | 833 Hz                                         |
| CompactTurbo 521 P       | 833 Hz                                         |
| CompactTurbo 521 P C     | 715 Hz                                         |
| HiPace 60 P              | 1500 Hz                                        |
| HiPace 80                | 1500 Hz                                        |
| HiPace 350   450         | 1100 Hz                                        |
| HiPace 300               | 1000 Hz                                        |
| HiPace 400   700   800   | 820 Hz                                         |
|                          |                                                |

Tbl. 26: Characteristic nominal rotation speeds of the turbopumps

#### Prerequisite

• Knowledge of the configuration and setting of electronic drive unit operating parameters.

#### Set parameter [P:777]

Set the parameter [P:777] according to the pump type.

Once the nominal rotation speed is reached, the turbopump will run at idle without additional gas throughput. Depending on process or application requirements, the nominal rotation speed can be reduced in rotation speed setting mode or stand-by mode.

#### 7.7.7 Stand-by

Pfeiffer Vacuum recommends stand-by mode for the turbopump during process and production stops. When stand-by mode is active, the electronic drive unit reduces the rotation speed of the turbopump. Stand-by mode is ineffective during rotation speed setting mode. The factory setting for stand-by mode is 66.7% of the nominal rotation speed. Falling below or exceeding the specification in stand-by mode activates or deactivates the status signal respectively **[P:306] SetSpdAtt**.

#### Setting the related parameters

- 1. Set the parameter [P:717] to the required value in %.
- 2. Set the parameter [P:026] to "0".
- 3. Set the parameter [P:002] to "1".
- 4. Check the set rotation speed (parameter [P:308] or [P:397]).

#### 7.7.8 Backing pump operating modes

Operation of a connected backing pump via the electronic drive unit depends on the backing pump type.

| Operating mode [P:025]   | Recommended backing pump |
|--------------------------|--------------------------|
| "0" Continuous operation | All backing pumps        |
| "1" Interval mode        | Diaphragm pumps only     |

#### Tbl. 27: Backing pump operating modes

#### Setting continuous operation

With "pumping station on", the electronic drive unit sends a signal to digital output pin 11 of the accessory connection to switch on the backing pump.

- 1. Use an adapter cable to connect the relay box control cable to the "REMOTE" connection on the electronic drive unit.
- 2. Set the parameter [P:025] to "0".
- 3. Use this signal for the control of a fore-vacuum safety valve.

#### Set interval operation and determine the switching threshold

Interval operation extends the service life of the diaphragm of a connected diaphragm pump. Either a diaphragm pump with a built-in semiconductor relay or an interconnected relay box with a semiconductor relay is required for interval operation. The electronic drive unit switches the backing pump on or off depending on the power consumption of the turbopump. A relationship to the fore-vacuum pressure results from the power consumption. The backing pump operating mode offers adjustable switch-on and switch-off thresholds. Fluctuations in the power consumption of idling turbopumps and varying fore-vacuum pressures of the backing pumps require individual settings of the interval operation.

Pfeiffer Vacuum recommends interval operation between 5 and 10 hPa. A pressure gauge and a dosing valve are required to set the switching thresholds.

- 1. Set the parameter [P:025] to "1".
- 2. Switch on the vacuum system with the parameter [P:010] ("pumping station").
- 3. Wait for the run-up.
- 4. Allow the gas to run via the dosing valve and set the fore-vacuum pressure to 10 hPa.
- 5. Read the drive power at parameter [P:316] and note the value.
- 6. Set the switch-on threshold of the backing pump with parameter **[P:711]** to the determined drive power for a 10 hPa fore-vacuum pressure.
- 7. Reduce the fore-vacuum pressure to 5 hPa.
- 8. Read the drive power at parameter [P:316] and note the value.
- 9. Set the switch-off threshold of the backing pump with parameter **[P:710]** to the determined drive power for a 5 hPa fore-vacuum pressure.

#### 7.7.9 Operation with accessories

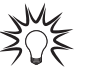

#### Installation and operation of accessories

Pfeiffer Vacuum offers a series of special, compatible accessories for its products.

- Information and ordering options for approved <u>accessories</u> you can find online.
  - The following accessories are not included in the scope of delivery.

#### Procedure

- Carry out the configuration of the connections via parameter [P:035].
- Query the status via parameter [P:335].

#### **Configuring heating**

Activation of the connected housing heater depends on the rotation speed switchpoint via parameter **[P:701]** (factory setting  $80\% \times f_{nominal}$ ).

Switch the heating on or off with parameter [P:001].

Exceeding or dropping below the speed-control switching point controls the operation of the housing heater. The symbol on the LC-display indicates the respective operating status.

#### Configuring fan

If air cooling is connected, it is automatically activated by switching on the pumping station via parameter [P:010].

#### 7.7.10 Venting modes

After switching off, the turbopump can be vented with the function "Pumping station". The signal output at the configurable accessory connections "B1" or "VENT" carried out with a fixed set delay time of 6 sec.

#### Selecting the venting mode

- 1. Set parameter [P:012] to "1".
- 2. Select the venting mode with parameter [P:030] (3 possible modes).

#### **Operating modes**

The operator can choose from three different operating modes.

#### **Delayed venting**

- 1. Configure the beginning and the time for the venting after "pumping station off" depending on the rotation speed of the turbopump.
- 2. Set parameter [P:030] to "0".
- 3. With parameter [P:720], set the venting speed to the nominal rotation speed in %.
- 4. With parameter [P:721], set the venting speed in s.

The venting valve opens for the set venting time. In case of a power failure, the venting starts when underrunning the set venting speed. The venting period depends on the residual energy delivered by the turning rotor. The venting process stops, when power is restored.

#### No venting

In this operating mode, the venting is deactivated.

Set parameter [P:030] to "1".

#### **Direct venting**

Venting starts with a delay of 6 sec. after "pumping station off". When the pumping station function is switched back on, the venting valve closes automatically. After a power failure, the venting starts after falling below a fixed specified type-specific rotation speed. When power is restored, the venting process is continued.

Set parameter [P:030] to "2".

## 7.7.11 Transmitter operation

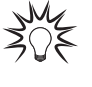

#### Pressure measurement

The electronic drive unit offers an approximate accuracy of measurement. For the precise pressure measurement, and in particular for linear transmitters in the lower pressure range, <u>Pfeiffer Vacuum measuring instruments</u> are ideal.

#### **Displaying active transmitters**

The unit detects gauge from the same image impedance group.

- 1. Set the parameter [P:794] to "1" (display of extended parameter set).
- 2. Select the transmitter with parameter [P:738].
- 3. Specify the exact designation of the transmitter with parameter [P:738] as required.

| Display example | Meaning                                                          |
|-----------------|------------------------------------------------------------------|
| TPR 2xx         | Pirani transmitter TPR 280 connected                             |
| CMR ?           | Transmitter of CMR group connected, exact type not yet specified |
| noGaug          | No pressure gauge connected                                      |

Tbl. 28: Examples of displays for the transmitter

#### Display of actual pressure value

- 1. Set the parameter [P:794] to "1" (display of extended parameter set).
- 2. Display the current pressure measurement with parameter [P:340] (pressure).

| Display example | Meaning                                                     |  |
|-----------------|-------------------------------------------------------------|--|
| ——— hPa         | No pressure gauge connected                                 |  |
| < 5E-4 hPa      | Values below measuring range (depending on the device used) |  |
| > 1E3 hPa       | Measuring range exceeded (depending on the device used)     |  |
| 6.3E-9 hPa      | Valid pressure measurement                                  |  |
| id fam hPa      | Model not yet identified; see [P:340]                       |  |
| Error           | Error in the transmitter                                    |  |

Tbl. 29: Examples of displays for the actual pressure value

## 7.8 Switching on connected vacuum pump

The "pumping station" parameter **[P:010]** comprises operation of the vacuum pump with control of all connected accessory devices (e.g. backing pump).

#### Procedure

- Set the parameter [P:023] to "1".
  - The parameter **[P:023]** switches the motor of the turbopump on.
- Set parameter [P:010] to "1" or press the key on the front panel.

After successfully completing self-testing, the turbopump starts and all connected accessories start operation according to their configuration.

## 7.9 Switching off vacuum pump

#### Procedure

Set parameter [P:010] to "0" or press the key to switch off the vacuum pump.

## 7.10 Operation monitoring

#### 7.10.1 Operating mode display via LED

LEDs on the front panel indicate basic operating statuses.

| LED   | Symbol | LED status           | Display | Meaning                                              |
|-------|--------|----------------------|---------|------------------------------------------------------|
|       | Green  | Off                  |         | without current                                      |
|       |        | On, flashing         |         | "Pumping station OFF", rotation speed $\leq$ 60 rpm  |
| Green |        | On, inverse flashing |         | "Pumping station ON", set rotation speed not reached |
|       |        | On, constant         |         | "Pumping station ON", set rotation speed reached     |
|       |        | On, flashing         |         | "Pumping station OFF", rotation speed > 60 rpm       |
| Red   | L,     | Off                  |         | no error, no warning                                 |
|       |        | On, flashing         |         | Warning                                              |
|       | •      | On, constant         |         | Error                                                |

Tbl. 30: Behavior and meaning of the LED display

## 7.10.2 Temperature monitoring

If threshold values are exceeded, output signals from temperature sensors bring the turbopump to a safe condition. Depending on the type, temperature thresholds for warning and error messages are immutably stored in the electronic drive unit. For information purposes, various status requests are set up in the parameter set.

- In order to avoid switching off the turbopump, the electronic drive unit already reduces the power consumption in case of exceeding the warning threshold for excess temperature.
  - Examples are an impermissible motor temperature, or impermissibly high housing temperature.
- Further reduction of drive power and thus decreasing speed can potentially lead to underrun the rotation speed switchpoint. The turbopump switches off.
- Exceeding the temperature threshold for error messages switches off the turbopump immediately.

## 7.11 Switching off unit

#### Procedure

- 1. Switch off the power supply with the "POWER" mains switch on the rear of the unit.
- 2. Disconnect the power supply pack from the mains to disconnect the current supply completely.

## 8 Maintenance

## **WARNING**

#### Danger to life from electric shock during maintenance and service work

The device is only completely de-energized when the mains plug has been disconnected and the vacuum pump is at a standstill. There is a danger to life from electric shock when making contact with live components.

- ▶ Before performing all work, switch off the main switch.
- ► Wait until the vacuum pump comes to a standstill (rotation speed =0).
- Disconnect all connection cables.
- Remove the mains plug from the device.
- Secure the device against unintentional restarting.

The display and control unit cannot be repaired. In the event of a defect, replace the entire device with a replacement part.

## 9 Recycling and disposal

### **WARNING**

#### Health hazard through poisoning from toxic contaminated components or devices

Toxic process media result in contamination of devices or parts of them. During maintenance work, there is a risk to health from contact with these poisonous substances. Illegal disposal of toxic substances causes environmental damage.

- Take suitable safety precautions and prevent health hazards or environmental pollution by toxic process media.
- Decontaminate affected parts before carrying out maintenance work.
- Wear protective equipment.

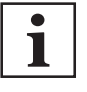

#### **Environmental protection**

You **must** dispose of the product and its components in accordance with all applicable regulations for protecting people, the environment and nature.

- Help to reduce the wastage of natural resources.
- Prevent contamination.

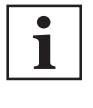

#### **Environmental protection**

The product and its components **must be disposed of in accordance with the applicable regulations relating to environmental protection and human health**, with a view to reducing natural resource wastage and preventing pollution.

## 9.1 General disposal information

Pfeiffer Vacuum products contain materials that you must recycle.

- Dispose of our products according to the following:
  - Iron
  - Aluminium
  - Copper
  - Synthetic
  - Electronic components
  - Oil and fat, solvent-free
- Observe the special precautionary measures when disposing of:
  - Fluoroelastomers (FKM)
  - Potentially contaminated components that come into contact with media

## 9.2 Dispose of electronic drive unit

Electronic components and their housings contain material that must be recycled.

► Dispose of electronic components in a safe manner according to locally applicable regulations.

## 10 Malfunctions

## 10.1 General

### **WARNING**

#### Risk of injury from parts moving after a power failure or troubleshooting

The "pumping station" function of the electronic drive unit will remain active after a power failure or if errors occur that shut down the vacuum pump or the system. When power is restored or after acknowledging a fault, the vacuum pump runs up automatically. There is a risk of injury to fingers and hands if they enter the operating range of rotating parts.

- ► Always keep the mains connection freely accessible so you can disconnect it at any time.
- Remove present mating plugs or bridges from the electronic drive unit possibly before the mains power returns, as these can cause an automatic run-up.
- Switch the pump off using the "Pumping station" function (parameter [P:010]).

Malfunctions of turbopump and electronic drive unit always result in a warning or error messages. In both cases, you receive an error code that you can read out via the interfaces of the electronic drive unit. Generally, the LEDs on the electronic drive unit show the operating messages. If an error occurs, the turbo pump and connected devices switch off. The selected venting mode starts after a preset delay.

## 10.2 Error codes

Errors (\*\* Error E----- \*\*) always cause the connected peripheral devices to be switched off.

Warnings (\* Warning F — \*) do not cause components to be switched off.

#### Handling malfunction messages

- 1. Read out error codes via Pfeiffer display and control units or a PC.
- 2. Remove the cause of the malfunction.
- 3. Reset the malfunction message with parameter [P:009].
  - Use preconfigured quick keys with the symbol or display tiles on Pfeiffer Vacuum display and control units.

| Error<br>code | Problem                                                 | Possible causes                                                                                                    | Remedy                                                                                                    |
|---------------|---------------------------------------------------------|----------------------------------------------------------------------------------------------------|----------------------------------------------------------------------------------------------------|
| Err001        | Excess rotation speed                                   | Device defective                                                                                                    | <ul> <li>Contact <u>Pfeiffer Vacuum Service</u></li> <li>Only acknowledge for rotational speed f = 0</li> </ul>                                                                                               |
| Err002        | Excess voltage                                          | Incorrect mains input voltage                                                                                                    | <ul> <li>Check the mains input voltage</li> <li>Only acknowledge for rotational speed f = 0</li> <li>Contact Pfeiffer Vacuum Service</li> </ul>                                                               |
| Err006        | Run-up error                                            | <ul> <li>Run-up time threshold set<br/>too low</li> <li>Gas flow in recipients<br/>through leaks or open valves</li> <li>Still below speed-control<br/>switch point run-up time ex-<br/>pires</li> </ul> | <ul> <li>Adjust run-up time to process conditions</li> <li>Check vacuum chambers for leaks and closed valves</li> <li>Check the fore-vacuum connection</li> <li>Adjust rotation speed switch point</li> </ul> |
| Err007        | Operating fluid low                                     | Operating fluid low                                                                                                    | <ul> <li>Check operating fluid</li> <li>Acknowledge only at rotation speed f = 0,<br/>and max. five times</li> <li>Contact Pfeiffer Vacuum Service</li> </ul>                                                 |
| Err015        | Group error                                             | Device defective                                                                                                    | <ul> <li>Switch the electronic drive unit on/off</li> <li>Contact Pfeiffer Vacuum Service</li> </ul>                                                                                                    |
| Err021        | Electronic drive unit<br>does not detect tur-<br>bopump | <ul><li>Incorrect image impedance</li><li>Device defective</li></ul>                                                                                                    | <ul> <li>Check the connections</li> <li>Contact Pfeiffer Vacuum Service</li> <li>Only acknowledge for rotational speed f = 0</li> </ul>                                                                       |
| Err037        | Defective motor end stage or control                    |                                                                                                    | Contact Pfeiffer Vacuum Service                                                                                                    |

| Error<br>code | Problem                                             | Possible causes                                                                                                    | Remedy                                                                                                    |
|---------------|-----------------------------------------------------|----------------------------------------------------------------------------------------------------|----------------------------------------------------------------------------------------------------|
| Err040        | Defective storage expansion                         |                                                                                                    | Contact Pfeiffer Vacuum Service                                                                                                    |
| Err043        | Storage of parame-<br>ter values defective          | <ul> <li>Internal configuration error</li> </ul>                                                                                                  | Contact Pfeiffer Vacuum Service                                                                                                    |
| Err044        | Excess temperature, electronics                     | Insufficient cooling                                                                                                    | <ul><li>Improve the cooling</li><li>Check the operating conditions</li></ul>                                                                                                    |
| Err045        | Excess temperature,<br>motor                        | <ul> <li>Temperature fuse, motor, as insufficient cooling</li> <li>Starting time in lower rotation speed range (up to 90 Hz) &gt;6 min</li> </ul> | <ul> <li>Improve the cooling</li> <li>Check the operating conditions</li> <li>Check the fore-vacuum connection         <ul> <li>Carry out leak detection</li> <li>Reduce the fore-vacuum pressure where applicable</li> </ul> </li> </ul> |
| Err098        | Internal communica-<br>tion error                   | <ul><li>External faults</li><li>Device defective</li></ul>                                                                                        | Contact Pfeiffer Vacuum Service                                                                                                    |
| Err621        | Electronic drive unit does not detect the turbopump | <ul> <li>Turbopump is not connected correctly</li> <li>Incorrect image impedance</li> </ul>                                                       | <ul> <li>Check the connections</li> <li>Contact Pfeiffer Vacuum Service</li> <li>Only acknowledge for rotational speed f = 0</li> </ul>                                                                                                   |
| Err699        | Error in the drive of the TCP                       |                                                                                                    | Contact Pfeiffer Vacuum Service                                                                                                    |
| Err777        | Nominal rotation speed not confirmed                | <ul> <li>Nominal rotation speed not<br/>confirmed after replacing the<br/>electronic drive unit</li> </ul>                                        | <ul> <li>Confirm the nominal rotation speed with<br/>[P:777]</li> <li>Only acknowledge for rotational speed f = 0</li> </ul>                                                                                                    |

Tbl. 31: Error messages of the electronic drive unit

| Error code | Problem                          | Possible causes                                                             | Remedy                                                                                                    |
|------------|----------------------------------|-----------------------------------------------------------------------------|----------------------------------------------------------------------------------------------------|
| Wrn007     | Undervoltage or<br>power failure | Mains failure                                                               | Check the mains input voltage                                                                                                    |
| Wrn046     | Data channel dis-<br>rupted      | Communication to parameter<br>value storage disrupted                       | Contact Pfeiffer Vacuum Service                                                                                                    |
| Wrn110     | Gauge warning                    | <ul> <li>Gauge is defective</li> <li>Supply cable has no contact</li> </ul> | <ul> <li>Restart the electronic drive unit – with intact electrical connection</li> <li>Replace the gauge if necessary</li> <li>Check the parameterization of the gauge</li> </ul> |

Tbl. 32: Warning messages of the electronic drive unit

## 11 Service solutions by Pfeiffer Vacuum

#### We offer first-class service

High vacuum component service life, in combination with low downtime, are clear expectations that you place on us. We meet your needs with efficient products and outstanding service.

We are always focused on perfecting our core competence – servicing of vacuum components. Once you have purchased a product from Pfeiffer Vacuum, our service is far from over. This is often exactly where service begins. Obviously, in proven Pfeiffer Vacuum quality.

Our professional sales and service employees are available to provide you with reliable assistance, worldwide. Pfeiffer Vacuum offers an entire range of services, from <u>original replacement parts</u> to <u>service</u> <u>contracts</u>.

#### Make use of Pfeiffer Vacuum service

Whether preventive, on-site service carried out by our field service, fast replacement with mint condition replacement products, or repair carried out in a <u>Service Center</u> near you – you have various options for maintaining your equipment availability. You can find more detailed information and addresses on our homepage, in the <u>Pfeiffer Vacuum Service</u> section.

#### You can obtain advice on the optimal solution for you, from your <u>Pfeiffer Vacuum representa-</u> tive.

#### For fast and smooth service process handling, we recommend the following:

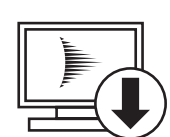

- 1. Download the up-to-date form templates.
  - Explanations of service requests
  - <u>Service requests</u>
  - <u>Contamination declaration</u>
- a) Remove and store all accessories (all external parts, such as valves, protective screens, etc.).
- b) If necessary, drain operating fluid/lubricant.
- c) If necessary, drain coolant.
- 2. Complete the service request and contamination declaration.

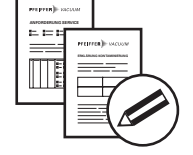

3. Send the forms by email, fax, or post to your local Service Center.

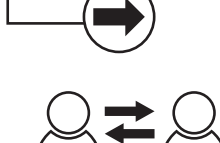

PFEIFFER VACUUN

4. You will receive an acknowledgment from Pfeiffer Vacuum.

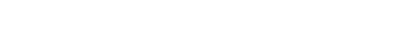

#### Submission of contaminated products

No microbiological, explosive, or radiologically contaminated products will be accepted. Where products are contaminated, or the contamination declaration is missing, Pfeiffer Vacuum will contact you before starting service work. Depending on the product and degree of pollution, **additional decontamination costs** may be incurred.

50/56 **PFEIFFER** VACUUM

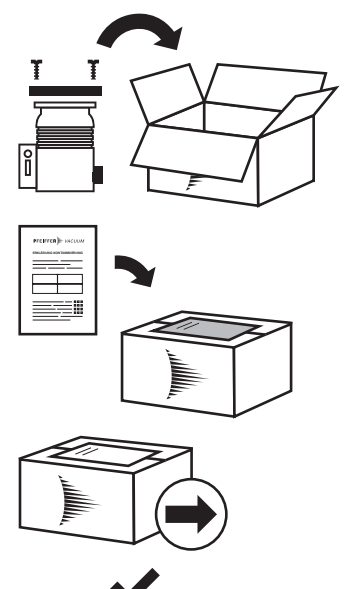

PFEIFFER VACUUM

- Prepare the product for transport in accordance with the provisions 5. in the contamination declaration.
- a) b)
- Neutralize the product with nitrogen or dry air. Seal all openings with blind flanges, so that they are airtight.
- c) Shrink-wrap the product in suitable protective foil.d) Package the product in suitable, stable transport containers only.
- e) Maintain applicable transport conditions.
- 6. Attach the contamination declaration to the outside of the packaging.
- 7. Now send your product to your local Service Center.
- 8. You will receive an acknowledgment/quotation, from Pfeiffer Vacuum.

Our sales and delivery conditions and repair and maintenance conditions for vacuum devices and components apply to all service orders.

## 12 Accessories

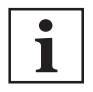

Please refer to the accessories list for the individual components in their respective operating manual or online at <u>pfeiffer-vacuum.de</u>.

## 12.1 Ordering accessories

| Description                                                             | Order number  |
|-------------------------------------------------------------------------|---------------|
| Mains cable 230 V AC, CEE 7/7 to C13, 3 m                               | P 4564 309 ZA |
| Mains cable, 115 V AC, NEMA 5-15 to C13                                 | P 4564 309 ZE |
| Mains cable 208 V AC, NEMA 6-15 to C13, 3 m                             | P 4564 309 ZF |
| Connection cable from TCP 350 to HiPace with 2 accessory ports M8, 3 m  | PM 061 353 -T |
| Connection cable from TCP 350 to HiPace with 2 accessory ports M12, 3 m | PM 061 356 -T |
| Adapter cable, TCP 350 - backing pump relay box, M8                     | PM 061 376 -T |
| Adapter cable, TCP 350 - backing pump relay box, M12                    | PM 061 377 -T |

Tbl. 33: Accessories

## 13 Technical data and dimensions

## 13.1 Technical data

| Selection field             | TCP 350, drive electronics           |
|-----------------------------|--------------------------------------|
| Part number                 | PM C01 740                           |
| Input voltage(s)            | 115 / 230 V AC (-20/+15 %), 50/60 Hz |
| Input voltage 50 Hz         | 115 / 230 V                          |
| Input voltage 60 Hz         | 115 / 230 V                          |
| Input voltage: tolerance    | -20/+15 %                            |
| Input voltage: frequencies  | 50/60 Hz                             |
| Power consumption max.      | 420 VA                               |
| Overvoltage category        | Category II                          |
| Output voltage              | 0 – 72 V                             |
| Output current              | 6.5 A                                |
| I/O interfaces              | RS-485                               |
| Cable length Turbo-TCP max. | 110 m                                |
| Protection degree           | IP20                                 |
| Ambient temperature         | 5 – 40 °C                            |
| Weight                      | 2.8 kg                               |
|                             |                                      |

Tbl. 34: TCP 350

## 13.2 Dimension drawings

All dimensions in mm

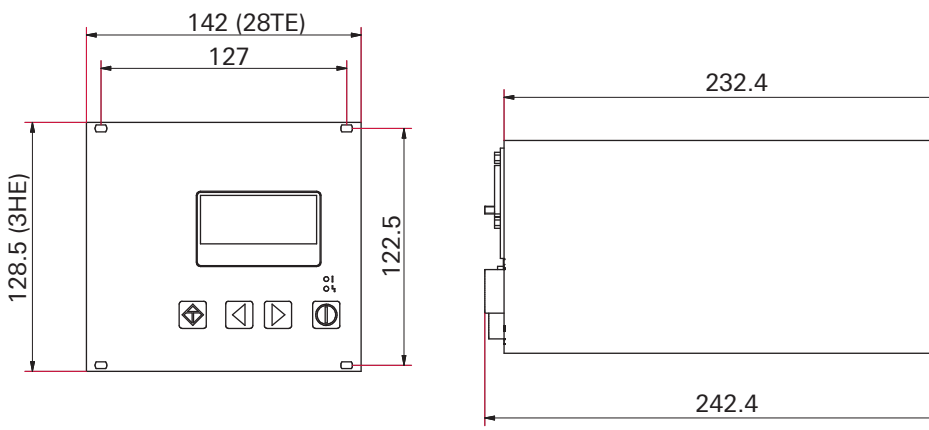

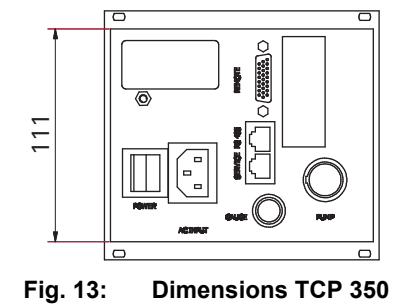

# **Declaration of conformity**

Declaration for product(s) of the type:

Display Control Unit TCP 350

We hereby declare that the listed product satisfies all relevant provisions of the following **European Directives**.

Electromagnetic compatibility 2014/30/EU Low voltage 2014/35/EC Restriction of the use of certain hazardous substances 2011/65/EU Restriction of the use of certain hazardous substances, delegated directive 2015/863/EU

Harmonized standards and applied national standards and specifications:

DIN EN 61000-3-2: 2014 DIN EN 61000-3-3: 2013 DIN EN 61010-1: 2011 DIN EN 61326-1: 2013 DIN EN 62061: 2013 DIN EN IEC 63000: 2019 Semi F47-0200 Semi S2-0706

Signature:

E.C.

(Daniel Sälzer) Managing Director Pfeiffer Vacuum GmbH Berliner Straße 43 35614 Asslar Germany

Asslar, 2020-11-19

CE

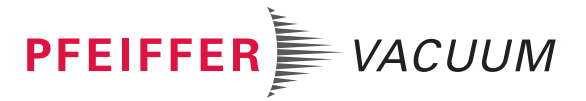

PFEIFFER VACUUM 55/56

## **VACUUM SOLUTIONS FROM A SINGLE SOURCE**

Pfeiffer Vacuum stands for innovative and custom vacuum solutions worldwide, technological perfection, competent advice and reliable service.

## **COMPLETE RANGE OF PRODUCTS**

From a single component to complex systems: We are the only supplier of vacuum technology that provides a complete product portfolio.

## **COMPETENCE IN THEORY AND PRACTICE**

Benefit from our know-how and our portfolio of training opportunities! We support you with your plant layout and provide first-class on-site service worldwide.

Are you looking for a perfect vacuum solution? Please contact us

**Pfeiffer Vacuum GmbH** Headquarters • Germany T +49 6441 802-0 info@pfeiffer-vacuum.de

www.pfeiffer-vacuum.com

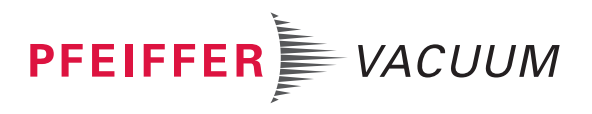